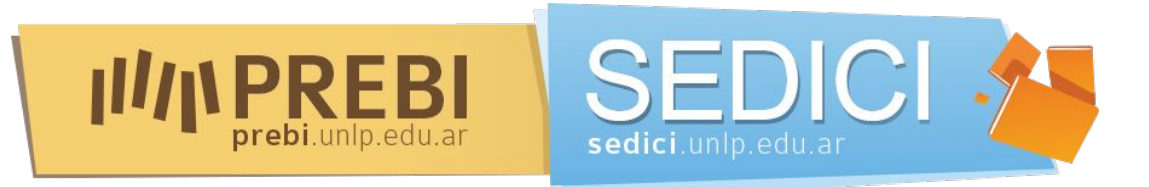

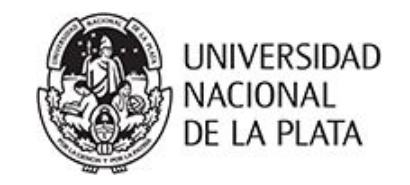

# Taller para la generación de perfiles de investigador

Dra. Marisa R. De Giusti - Lic. María Marta Vila PREBI-SEDICI Universidad Nacional de La Plata

Facultad de Ciencias Económicas, Universidad Nacional de La Plata 3 de Octubre de 2018

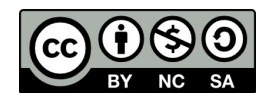

Esta obra está bajo una Licencia Creative Commons Atribución-NoComercial-CompartirIgual 4.0 Internacional

## Objetivos

Entender la necesidad de generar distintas acciones y fundamentalmente coordinar **estrategias** activas para mejorar la visibilidad académica en línea de los investigadores y con ella la visibilidad de la institución.

Brindar información que permita al investigador identificar y distinguir las principales plataformas de perfiles académicos en línea, sus posibilidades, sus diferencias, en qué datos se basan, qué estadísticas proveen.

Realizar una pequeña práctica que en las distintas jornadas permita elaborar el perfil académico del asistente en la plataforma comentada en la clase.

Reflexionar sobre las estrategias que exceden lo personal y son de la institución.

Armar un primer perfil en Google Scholar.

## ¿Qué es un perfil de autor?

Es una página web donde figuran el nombre del investigador y un número que lo identifica de forma unívoca.

Los perfiles académicos online reúnen en sí las funciones de la página personal del investigador, el CV y un perfil en una red social, en un entorno crecientemente *gamificado*.

Los perfiles permiten que el investigador controle la información disponible sobre su investigación y carrera, y se asegure de que estos datos son correctos y completos para otros investigadores.

Hay mucha variedad de perfiles.No es sólo conocerlos sino saber usarlos estratégicamente.

# ¿Para qué sirve crear un perfil de autor?

- Permite unir a un investigador con su investigación
  - > Reconocer de forma unívoca al investigador  $\rightarrow$ 
    - Uniendo toda la producción científica con independencia de cómo ha firmado
    - Con independencia de en qué instituciones ha trabajado
    - Diferenciándolo de otros investigadores que tienen el mismo nombre o similar
  - Identificar sus publicaciones
  - > Ayudar a dar más visibilidad al autor y a su producción científica

# ¿Cómo era el viejo modelo de comunicación científica?

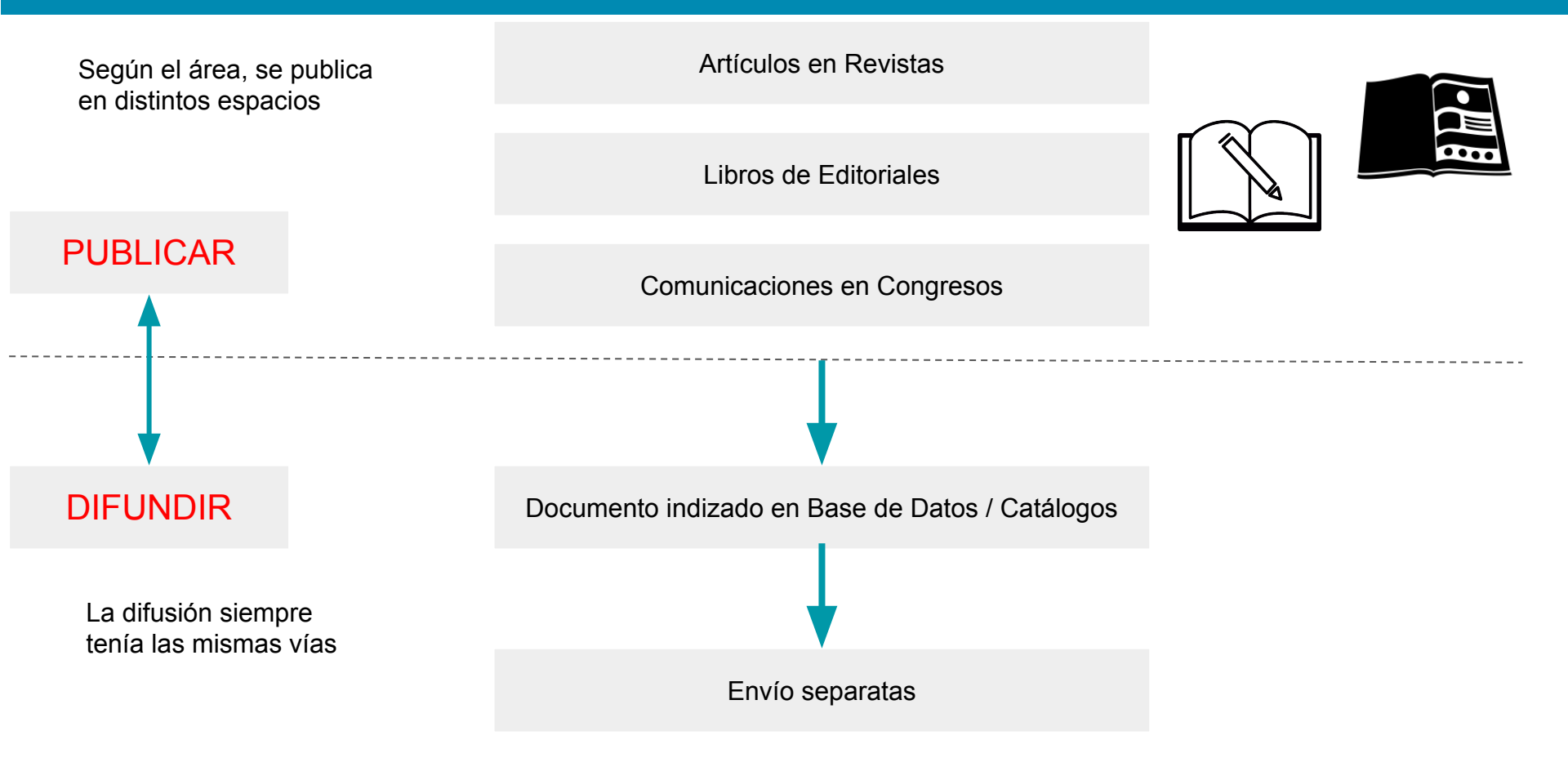

## ¿Cómo es el nuevo modelo de comunicación científica?

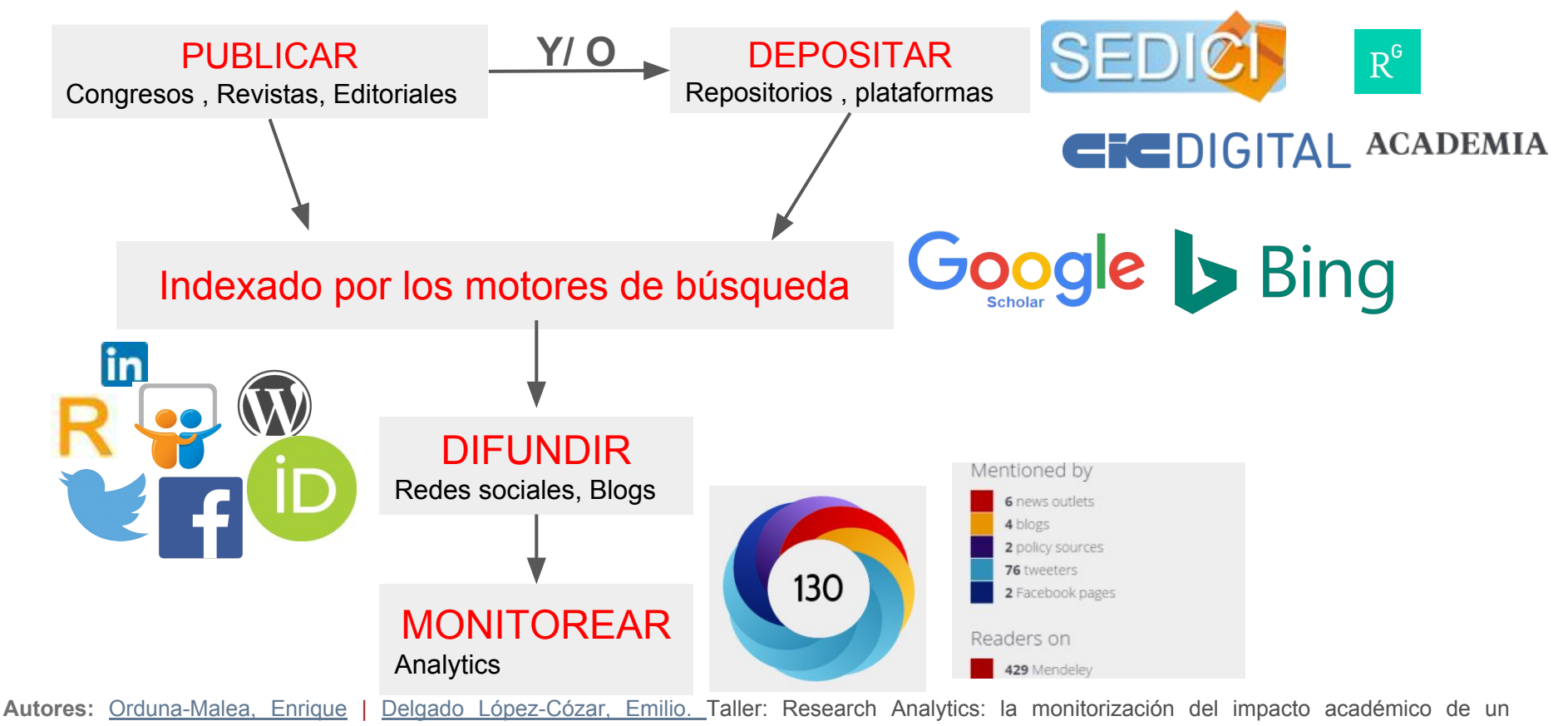

investigador. http://sedici.unlp.edu.ar/handle/10915/63599

### ¿Qué redes de perfiles académicos existen?

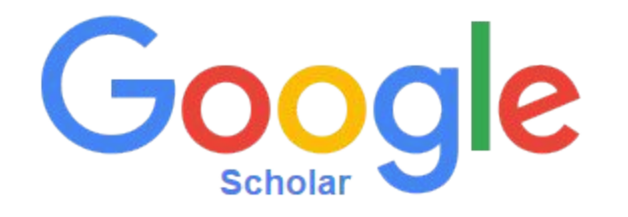

## ResearchGate

Microsoft Academic

# RESEARCHERID

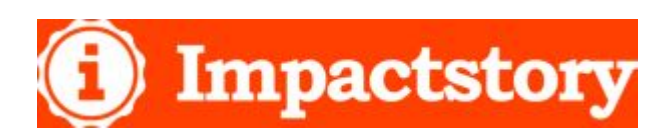

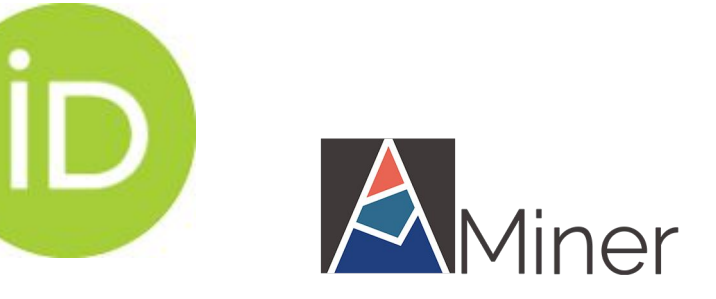

Dialnet

# Tipos de perfiles académicos

| TIPO                                                  | EJEMPLOS                                   |
|-------------------------------------------------------|--------------------------------------------|
| Identificador                                         | ORCID                                      |
| Base de datos bibliográfica                           | ResearcherID; Scopus ID                    |
| Repositorio Institucional                             | FUTUR (UPC)                                |
| Repositorio temático                                  | Arxiv/RePEc                                |
| Motor de búsqueda académico externo (Google,<br>Bing) | Google Scholar Citations; Microsoft Search |
| Motor de búsqueda integrado                           | Aminer; Semantic Scholar                   |
| Redes sociales académicas                             | Academia.edu, Mendeley; ResearchGate       |
| Contenedor                                            | ImpactStory                                |

Autores: Orduna-Malea, Enrique | Delgado López-Cózar, Emilio. Taller: Research Analytics: la monitorización del impacto académico de un investigador. http://sedici.unlp.edu.ar/handle/10915/63599

En que se basan las plataformas para el impacto académico

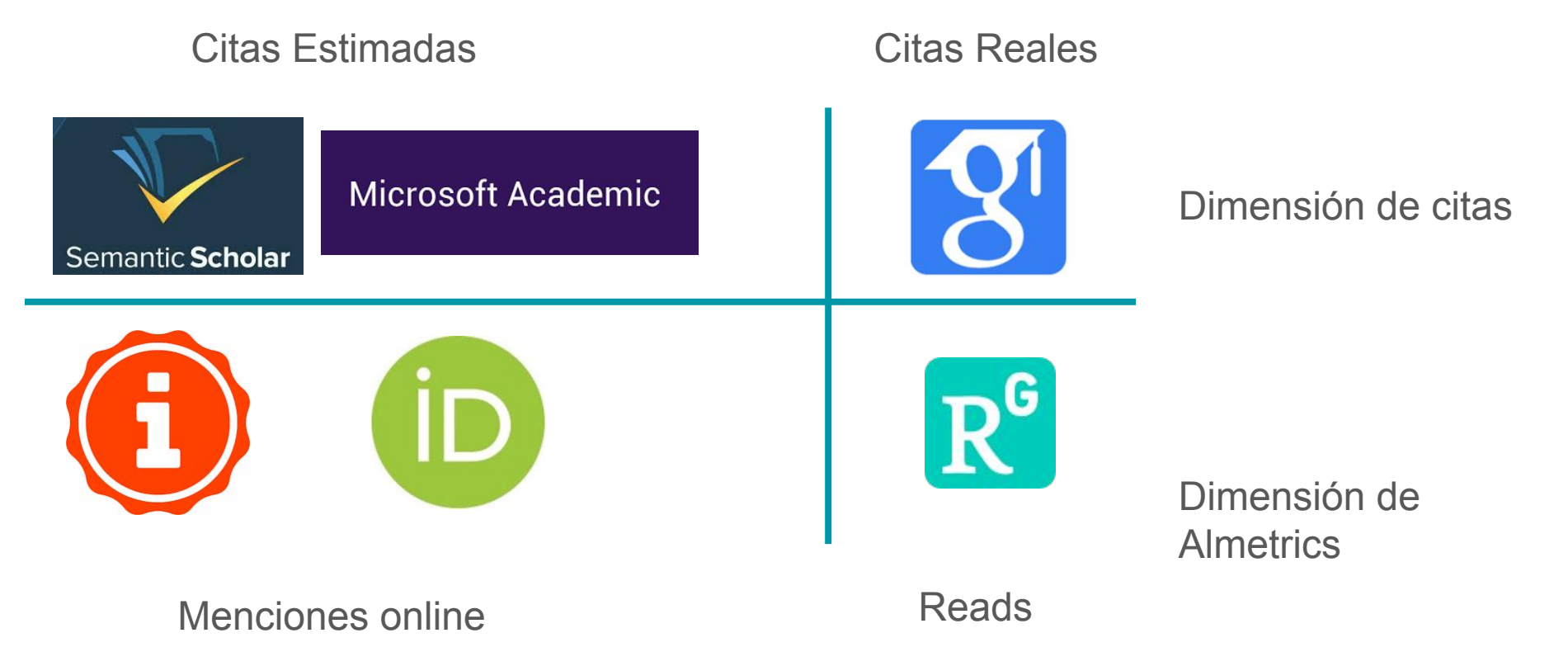

Autores: Orduna-Malea, Enrique | Delgado López-Cózar, Emilio. Taller: Research Analytics: la monitorización del impacto académico de un investigador. http://sedici.unlp.edu.ar/handle/10915/63599 De la Bibliometría Como forma de evaluación de unos pocos para unos pocos

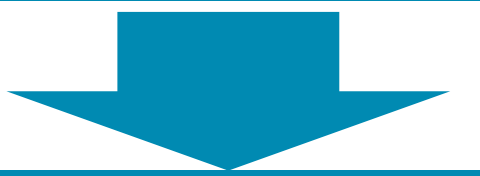

A la Altimetría/ métricas alternativas/ Almetrics La evaluación de todos por todos y para todos La popularización y democratización de la evaluación científica

# Para reflexionar

- Cuando existen todos estos datos
- Cuando hay un reconocimiento claro de que el impacto no sólo son las citas
- Cómo se armoniza una evaluación tradicional con una esfera de información moderna?

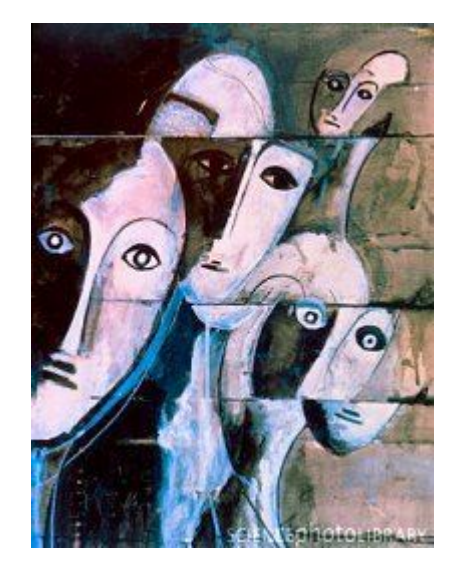

# Webometrics & Altmetrics

# TODO SE PUEDE CONTAR

Los documentos (artefactos) son almacenados y usados en la Web:

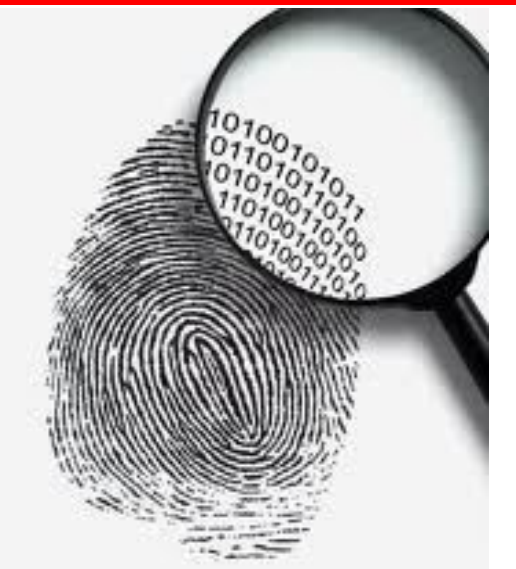

- Enlazados
- Visitados
- Visualizados
- ✓ Descargados
- ✓ Etiquetados
- ✓ Mencionados
- Comentados
- ✓ Reseñados
- ✓ Valorados
- Seguidos
- ✓ Etc.

Desde una página web Desde una red social Desde un artículo científico Desde una patente

puede haber documentos sin citas pero con muchas descargas

### Desde la huella digital... hacia la identidad digital... y la monitorización

Autores: Orduna-Malea, Enrique | Delgado López-Cózar, Emilio. Taller: Research Analytics: la monitorización del impacto académico de un investigador. http://sedici.unlp.edu.ar/handle/10915/63599

# Estudios de uso

### Report 3. Nature (2017)

Use of different social media platforms/ SCNs overall and in a professional capacity by

researchers

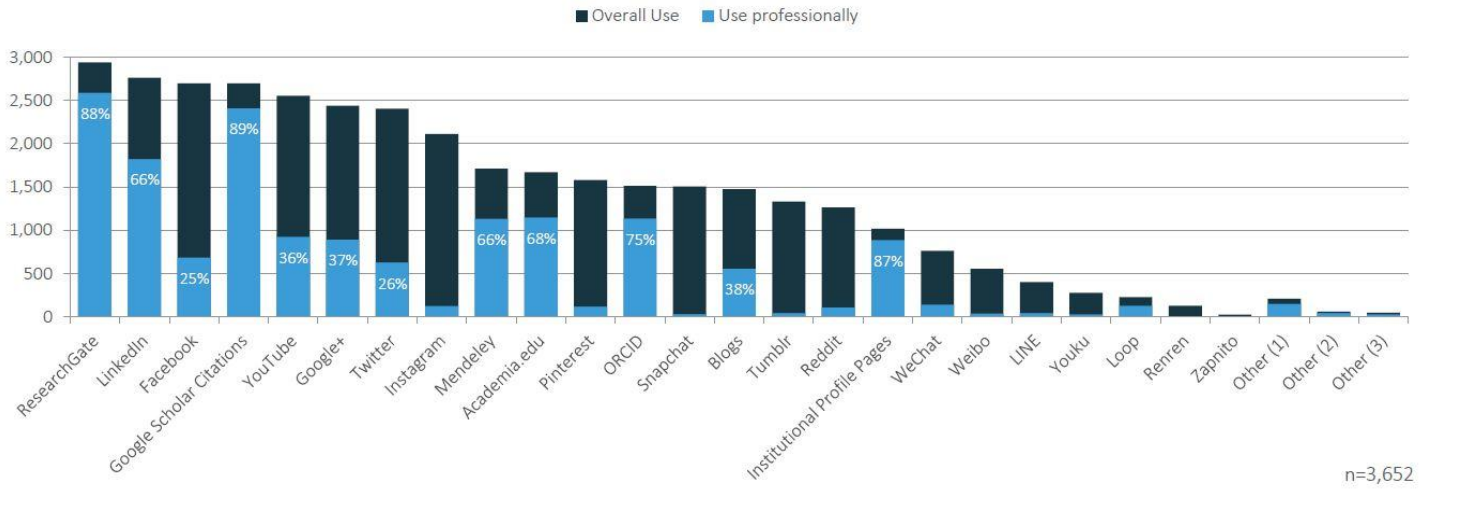

http://blogs.nature.com/ofschemesandmemes/2017/06/15/how-do-researchers-use-so cial-media-and-scholarly-collaboration-networks-scns

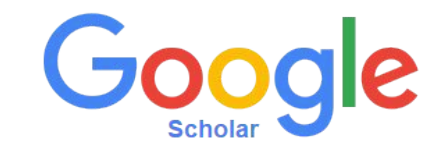

Google Scholar es el buscador especializado en **bibliografía académica**. Nos permite:

- Desde un solo lugar se puede realizar búsquedas en diversas fuentes y disciplinas.
- Se puede acceder al **texto completo** de los documentos.
- Se puede buscar la **producción bibliográfica de un autor**, de una **revista** o sobre un **tema**.
- Se puede encontrar **nuevos trabajos** de un área de investigación y/o encontrar los trabajos más relevantes.
- Conocer las **citaciones** de las publicaciones.

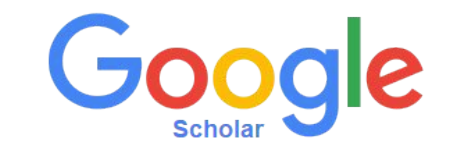

 Resumiendo Google Scholar Citations es un servicio de Google que ofrece a las autores una forma sencilla de realizar el seguimiento de las citas de sus artículos.

https://scholar.google.com/intl/es/scholar/citations.html

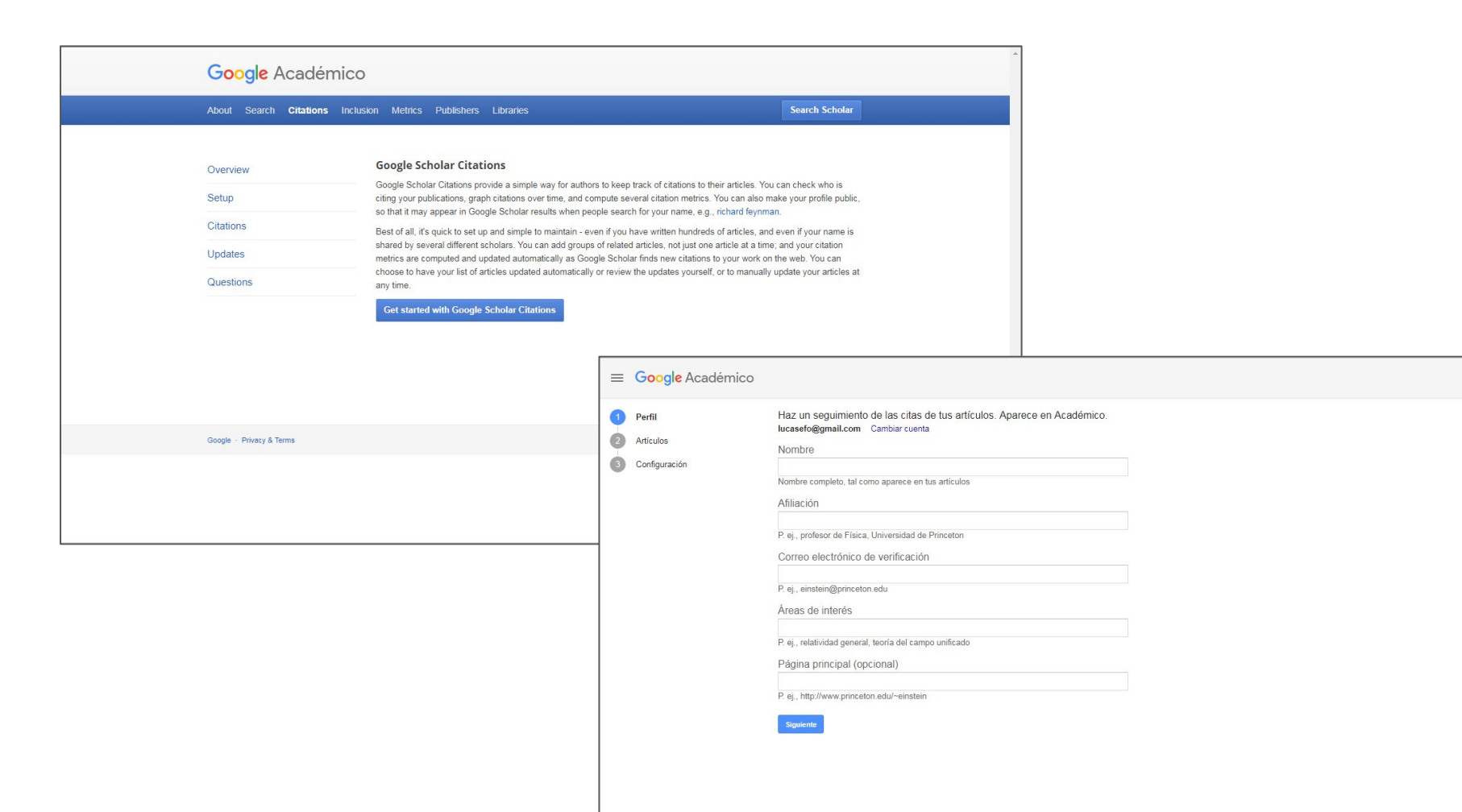

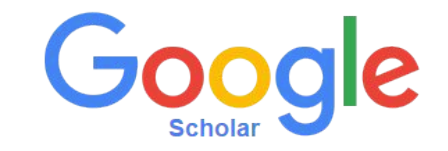

# **Características principales**

- 1. Difundir la producción científica
- 2. Mejorar la visibilidad y el impacto
- 3. Mantener el cv actualizado
- 4. Tener conocimientos de los indicadores bibliométricos
- 5. Cantidad de citas recibidas
- 6. Contactarse con otros científicos
- 7. Posibilidad de recibir alertas(nuevos trabajos propios o de otros autores o de ciertos temas)

# Open Access Institutional Repositories Scholarly Communication Certification Visibility

Dirección de correo verificada de sedici.unlp.edu.ar - Página principal

Profesor de la Facultad de Informática, Universidad Nacional de La Plata

| TÍTULO                                                                                                    | CITADO POR | AÑO  |
|----------------------------------------------------------------------------------------------------|------------|------|
| Evaluation of some essential oils for the control and prevention of American Foulbrood disease in honey bees<br>GN Albo, C Henning, J Ringuelet, FJ Reynaldi, MR De Giusti, AM Alippi<br>Apidologie 34 (5), 417-427                                                | 51         | 2003 |
| Molecular epidemiology of <i>Paenibacillus larvae larvae</i> and incidence of American foulbrood<br>Argentinean honeys from Buenos Aires province<br>AM Alippi, FJ Reynaldi, AC López, MR De Giusti, OM Aguilar<br>Journal of Apicultural Research 43 (3), 135-143 | in 47      | 2004 |
| Inhibition of the growth of Ascosphaera apis by Bacillus and Paenibacillus strains isolated<br>from honey<br>FJ Reynaldi, MR De Giusti, AM Alippi<br>Revista Argentina de Microbiologia 36 (1), 52                                                                 | 45         | 2004 |
| In vitro and in vivo susceptibility of the honeybee bacterial pathogen Paenibacillus larvae<br>subsp. larvae to the antibiotic tylosin<br>AM Alippi, GN Albo, FJ Reynaldi, MR De Giusti<br>Veterinary microbiology 109 (1-2). 47-55                                | 31         | 2005 |

# GOOGLE SCHOLAR CITATION

#### Google Académico $\equiv$

https://scholar.google.com/citations?user=tDHU9rEAAAAJ

Marisa De Giusti

#### Citado por VER TODO Total Desde 2013 Citas 437 265 Índice h 9 8 7 Índice i10 9 80 40 2011 2012 2013 2014 2015 2016 2017 2018 Coautores VER TODOS Gonzalo L. Villarreal > PREBI SEDICI, Universidad Nac...

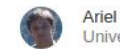

SEGUIR

Ariel J. Lira > Universidad Nacional de La Plata

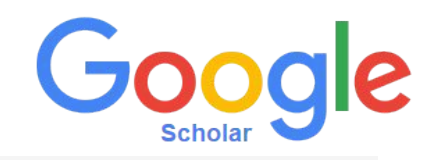

0

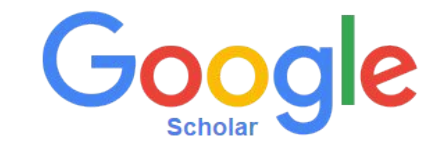

## ¿Cómo acceder a Google Académico ?

Para acceder al buscador se debe ingresar en el navegador la dirección web: <u>scholar.google.com</u>

📃 🐟 Mi perfil 🔺 Mi biblioteca

INICIAR SESIÓN

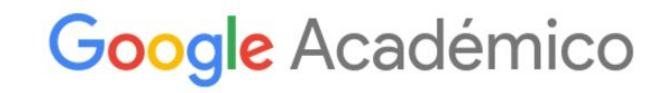

Cualquier idioma Buscar sólo páginas en español

A hombros de gigantes

Google Scholar in English

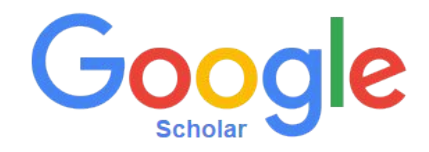

¿Qué información se puede encontrar en los resultados de búsqueda? Si se realiza una búsqueda se obtiene la siguiente información:

- Información relacionada con el tipo de material: citas, libros, Word, PDF o HTML.
- El número de veces de citas recibidas y por quién: esto puede verse al hacer click en la pestaña "Cited By" (Citado por).
- 3. Artículos relacionados "Related Articles" (Artículos relacionados).
- 4. Versiones disponibles
- Además en cada publicación muestra cómo: "Citar" 55 y la posibilidad de guardar 2 el documento en nuestra biblioteca

| = | Google Académico                                                                    | Nutrición                                                                                                    |         |
|---|-------------------------------------------------------------------------------------|----------------------------------------------------------------------------------------------------|---------|
| + | Artículos                                                                           | Aproximadamente 765.000 resultados (0,05 s)                                                                                                    | 🔶 M     |
|   | Cualquier momento<br>Desde 2017<br>Desde 2016<br>Desde 2013<br>Intervalo específico | IPPF] Transición nutricional: una revisión del perfil latinoamericano        , HAmigo Cartagena, SL de Nutrición de nutrición, 2006 - repositorio uchile. cl         Resumen La situación nutricional ha evolucionado en forma diferente en los países del         continente. El objetivo del estudio fue analizar los cambios del estado nutricional y algunos         de sus condicionantes en América Latina en estos últimos años. Se realizó una búsqueda         ☆ 5% Citado por M6 Artículos relacionados         Las 11 versiones           | (PDF) U |
|   | Ordenar por relevancia<br>Ordenar por fecha                                         | цивкој Encuesta nacional de salud y nutrición 2006<br>GR Ofaiz, J Shamah, T Rojas, R Villalpando - 2006 - sidalc.net                                                                                                    |         |
|   | Cualquier idioma<br>Buscar sólo páginas en<br>español                               | con las condiciones materiales de vida, con la dinámica demográfica de la población y con<br>la organización social en la producción de bienes y servicios, así como con el acceso de los<br>☆ 95 Citado por 1241 Artículos relacionados                                                                                                    |         |
|   | <ul> <li>✓ incluir patentes</li> <li>✓ incluir citas</li> </ul>                     | Intrición y dietoterapia de, Krause           LK Nahan, <u>S Escott-Stump</u> , JL González Hernández - 2001 - sidalc.net           Título original: Krause's Food, nutrition, & diet therapy. Incluye referencias bibliográficas.           Parte. 1. Elementos básicos de nutrición Parte. 2. Nutrición en el ciclo vital Parte. 3. Cuidados                                                                                                    |         |
|   | Series Crear alerta                                                                 | nutricionales Parte. 4. <b>Nutrición</b> para salud y adecuación física Parte. 5. Nutrioterapia<br>☆ ワワ Citado por 488 Artículos relacionados Las 2 versiones ১৯                                                                                                    |         |
|   |                                                                                     | (HTML) ©onsenso sobre factores de riesgo de enfermedad cardiovascular en pediatría. Obesidad         S de Epidemiología, C de Nutrición - Arch. argent. pediatr, 2005 - SciELO Argentina         En Argentina, como en la mayoría de los países del mundo occidental, padecemos una grave epidemia de enfermedades crónicas no transmisibles (ECNT), particularmente enfermedades cardiovasculares (ECV), que ha llevado a que encabecen las causas de         ☆ 95       Citado por 67       Articulos relacionados       Las 11 versiones       So | [HTML]  |

[LIBRO] Nutriología médica

E Casanueva, P Arroyo, M Kaufer-Horwitz ... - 2001 - sidalc.net

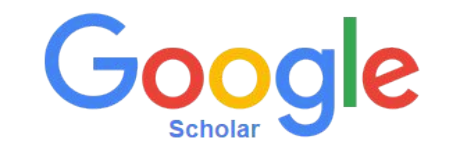

# ¿Cuáles son las ventajas de crear un perfil de autor en Google Scholar?

- La herramienta permite mantener un **seguimiento de las citas** de las publicaciones, y verificar quién las ha citado, con la posibilidad de la creación de gráficos y así obtener estadísticas de las citas (de manera automática).
- Seguir a otros usuarios y crear **alertas** para estar al tanto de las publicaciones que realicen o de las citas que reciban.
- El perfil de autor puede ser tanto privado como **público**, con la ventaja de que esta última modalidad favorece la **visibilidad** personal e institucional y permite la recepción de un e-mail que da información de citas de las publicaciones.

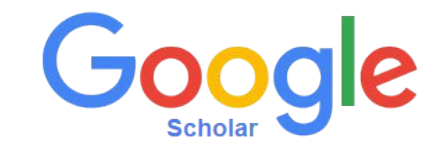

1. Creación de un perfil

Se necesita tener una **cuenta de Gmail** (figura 1).

Se debe acceder a la cuenta de Gmail (figura 2).

- 2. Se debe completar el formulario de creación del perfil (figura 3).
- Luego se debe seleccionar los artículos propios a través de la opción "Añadir Articulos". (figura 4)
- Elegir la forma de actualización del perfil: de manera automática o revisar previamente. En ambos casos, se puede ir al perfil y realizar cambios manuales.(figura 5)
- 5. Completar con los últimos datos tales como: **foto**, **búsqueda de coautores** y elección de **alertas**.

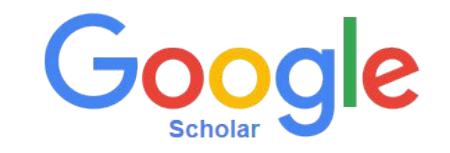

Los **requisitos** son tener cuenta gmail y alguna publicación en Google.

Ir a <u>https://scholar.google.com</u> y pulsar en **Iniciar sesión**, introducir el correo (\*) y contraseña de su cuenta gmail.

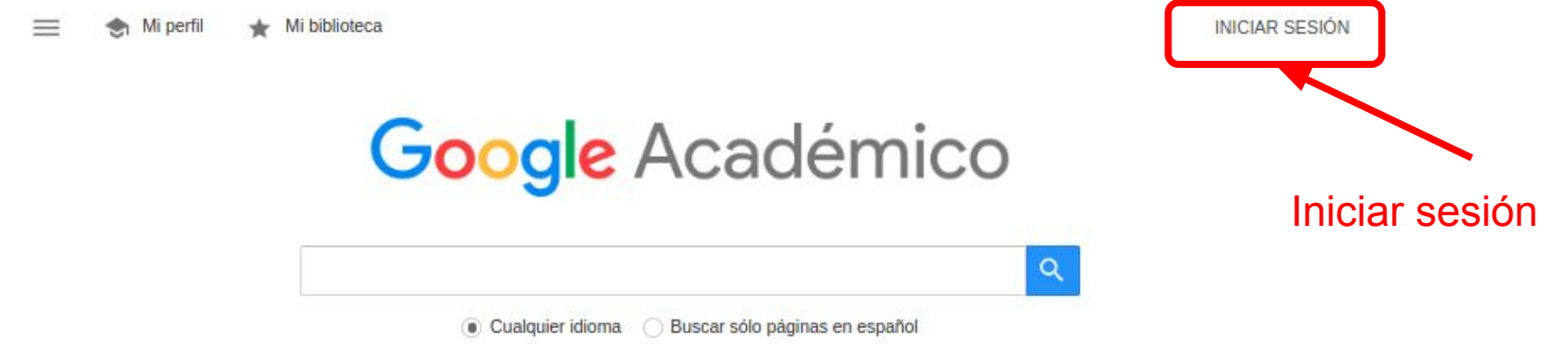

(\*) Se recomienda crear el perfil de Google Académico con una cuenta personal de Gmail porque si el email es gestionado por otro que no sea Google porque en el caso de perder su acceso, también se perderá el acceso al perfil.

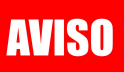

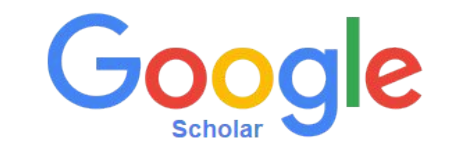

Si hacemos click en **Mi Perfil** en la parte superior izquierda, iremos a los formularios para la creación del perfil, que comprende tres pasos: **Perfil**, **Artículos** y **Configuración**.

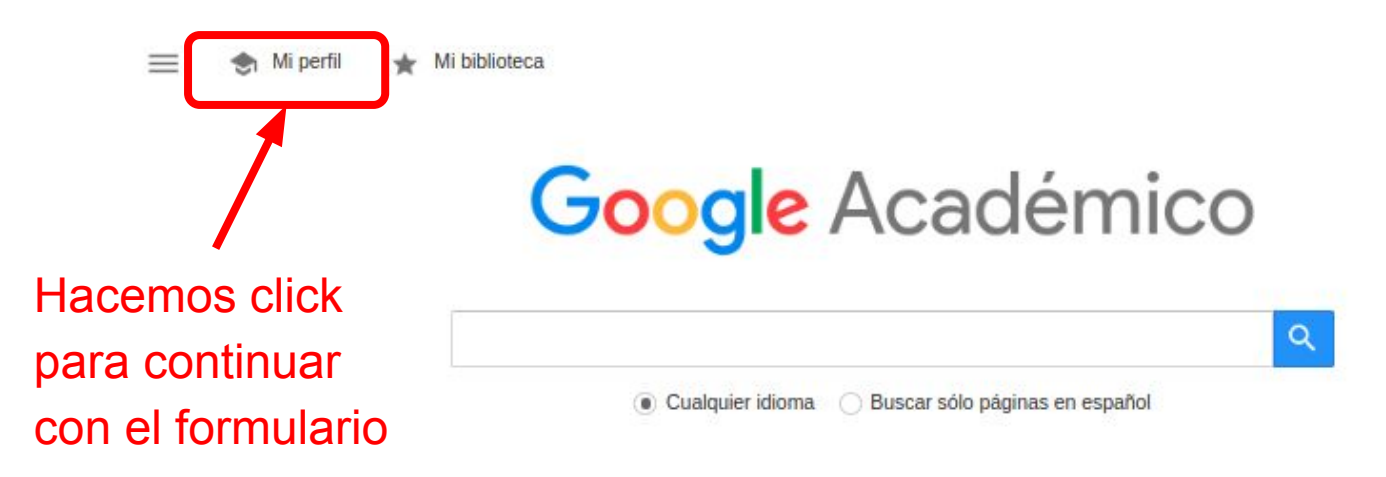

2. Se debe completar el formulario de creación del perfil.

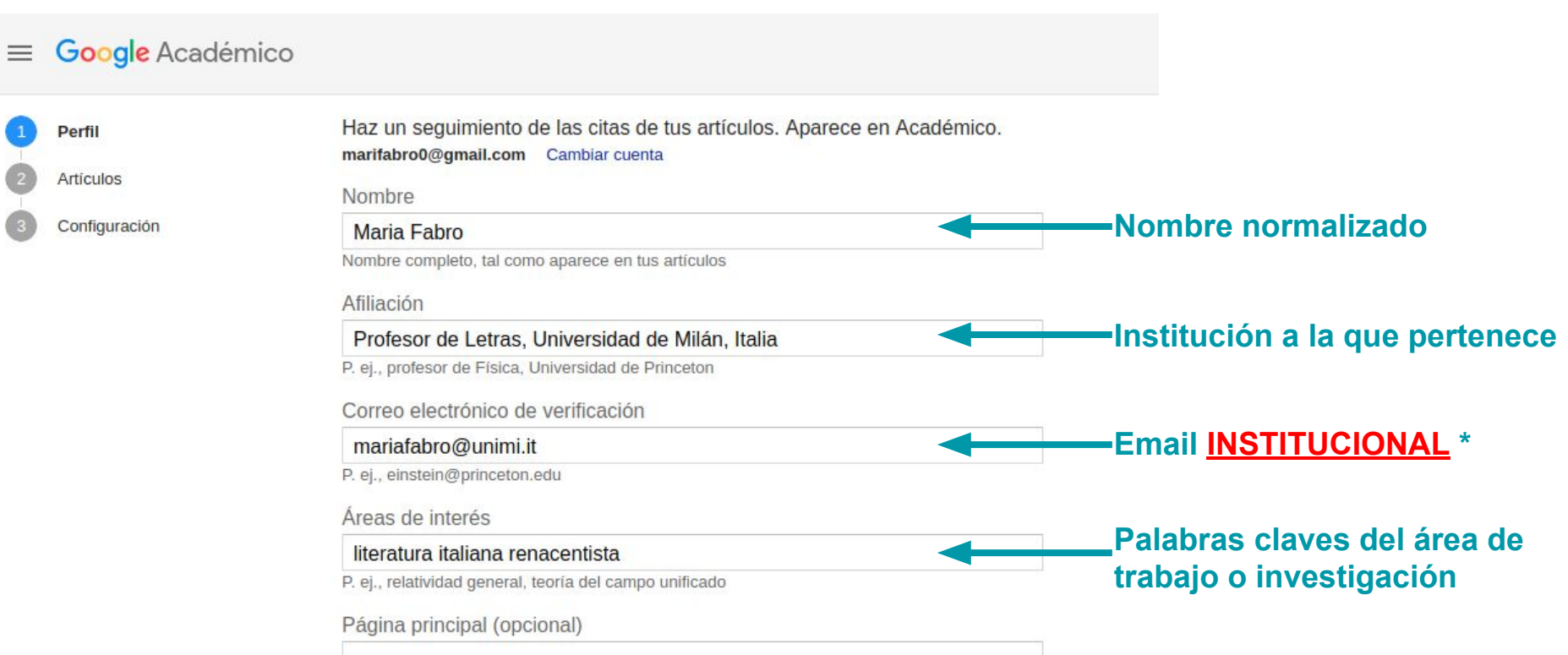

(\*) La dirección de correo electrónico institucional se utilizará para la verificación de la afiliación institucional. SI EL CORREO NO ES EL DE LA UNIVERSIDAD NO FUNCIONARA !

3. Luego se debe seleccionar los artículos propios a través de la opción "Añadir Artículos".

| ≡ | Google Académico    |                                                                                                    |                                                                              |
|---|---------------------|----------------------------------------------------------------------------------------------------|------------------------------------------------------------------------------|
| 2 | Perfil<br>Artículos | <b>:=</b> :=                                                                                                    | Artículos: 0 🔶                                                               |
| 3 | Configuración       | Maria Fabro                                                                                                    | Q                                                                            |
|   |                     | Selecciona grupos de artículos que hayas escrito.                                                                                                    |                                                                              |
|   |                     | Maria de Lourdes Sousa Fabro                                                                                                    | 1 ARTÍCULO                                                                   |
|   |                     | Em foco: professores de Artes e suas experiências com os materiais educativos Lá v<br>br<br>MLS Fabro - 2007                                                                                                    | rai <b>Maria</b> Bem-vindo professor! arte                                   |
|   |                     | Georgina Fabro                                                                                                    | 25 ARTÍCULOS                                                                 |
|   |                     | Proline accumulation and AtP5CS2 gene activation are induced by plant-pathogen ind<br>Arabidopsis<br>G Fabro, I Kovács, V Pavet, L Szabados, ME Alvarez - Molecular Plant-Microbe Inter<br>Genome-wide expression profiling Arabidopsis at the stage of Golovinomyces cichora<br>G Fabro, JA Di Rienzo, CA Voigt, T Savchenko Plant Physiology, 2008 | compatible interactions in<br>ractions, 2004<br>acearum haustorium formation |
|   |                     | María Elena Álvarez                                                                                                    | 38 ARTÍCULOS                                                                 |
|   |                     | Proline accumulation and AtP5CS2 gene activation are induced by plant-pathogen ind<br>Arabidopsis                                                                                                    | compatible interactions in                                                   |

4. Se debe elegir la forma de actualización del perfil: de manera automática o revisar de previamente. En ambos casos, se puede ir al perfil y realizar cambios a mano.

### ≡ Google Académico

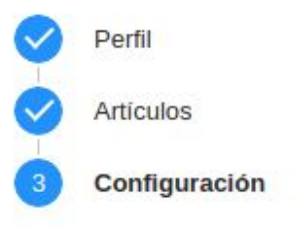

### Actualizaciones de artículos

Académico detecta automáticamente tus artículos nuevos y los cambios que realizas en los anteriores.

Aplicar actualizaciones automáticamente

) Enviarme actualizaciones por correo electrónico para que las revise

### Visibilidad del perfil

Los perfiles públicos sirven para que tus compañeros puedan encontrarte y seguir tu trabajo de investigación. Además, incluyen una lista de lectura personalizada.

Hacer público mi perfil

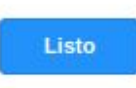

# Elegir actualización automática o no

- ¡Cuidado si se elige la actualización automática!
- La actualización automática funciona bien para gente que mira el perfil todos los días.
- Si al perfil se entra una vez al mes, potencialmente aparecerán muchas obras que no nos pertenecen.
  - Eso crea desprestigio entre los pares.

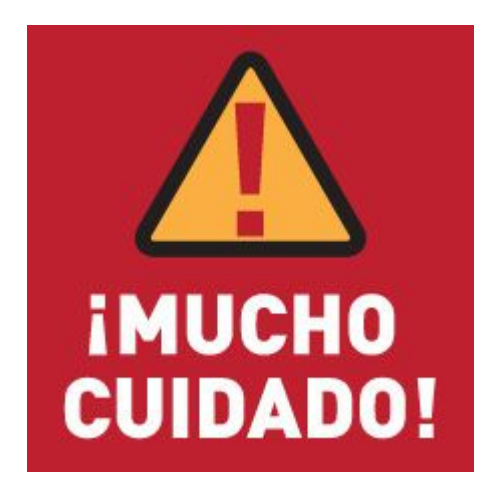

5. Completar con los últimos datos tales como: foto, verificar la dirección de correo electrónico, búsqueda de coautores y elección de alertas.

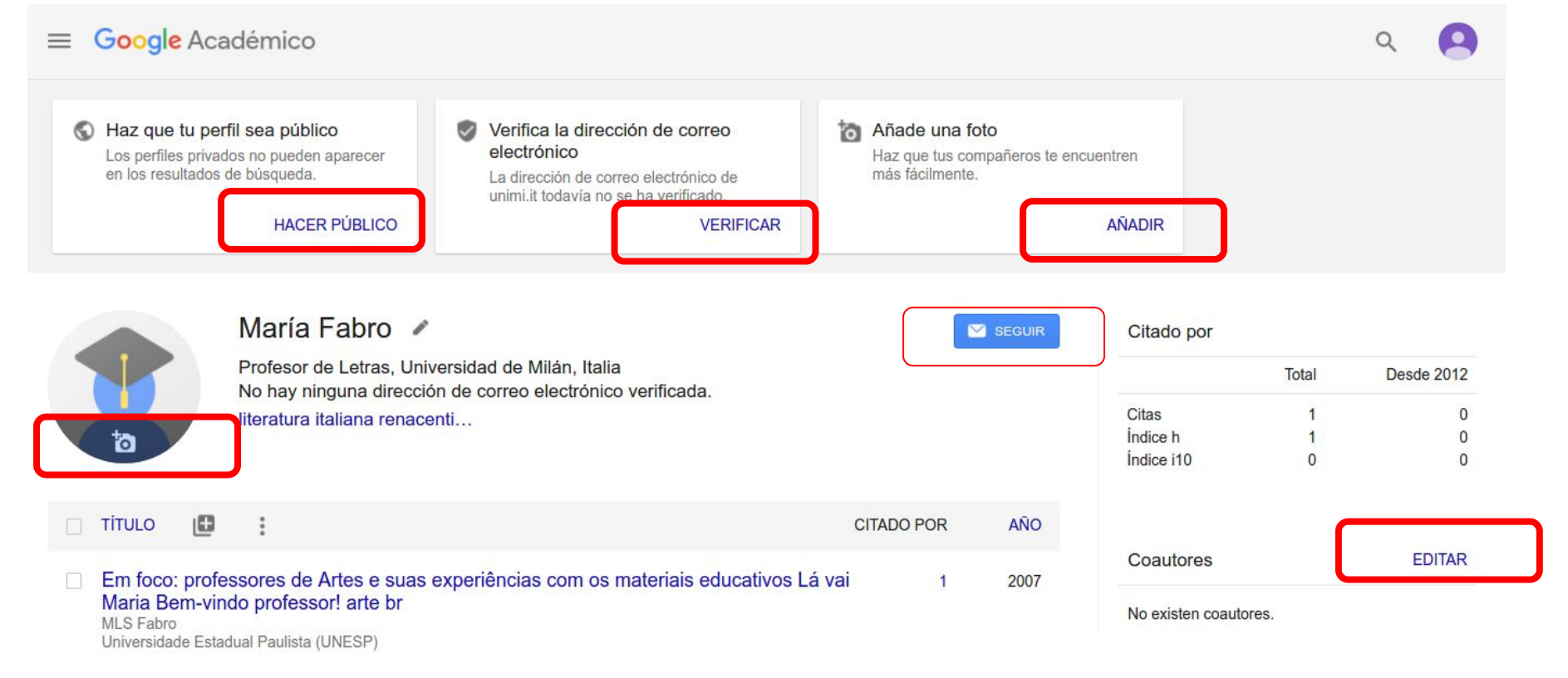

### ¿Cómo puedo hacer que mi perfil sea público?

Tu perfil será privado y solo tú podrás verlo, a no ser que lo hagas público.

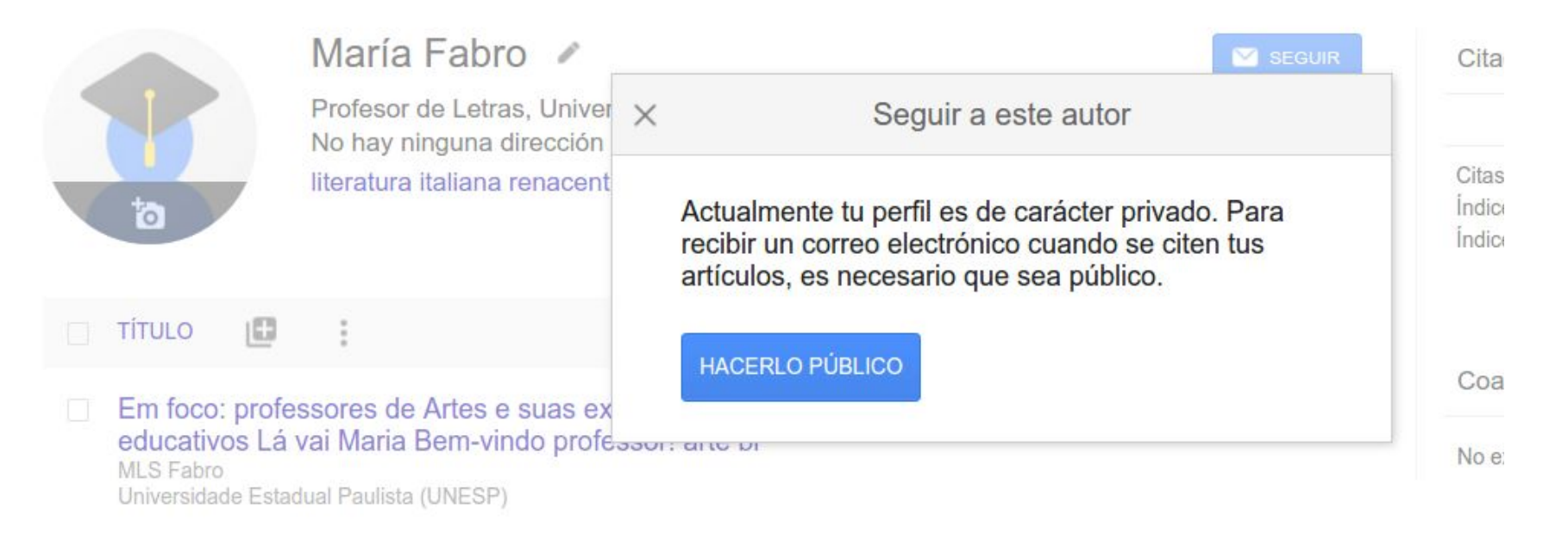

# Configuración de las alertas de nuevos artículos o nuevas citas

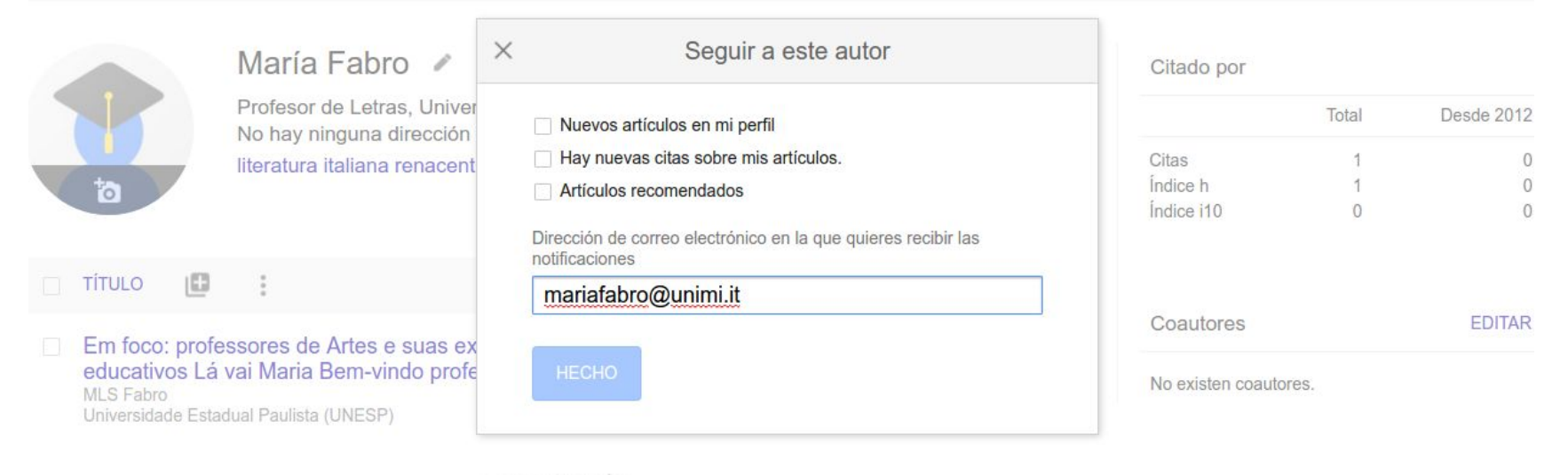

✓ MOSTRAR MÁS

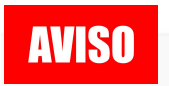

## Cada vez que la autora publique un artículo o reciba una cita tendré un aviso.

Ayuda Privacidad Condicione

### Marisa De Giusti

|                                                                                                  | Dirección de co<br>Open Access                                             | orreo verificada de sedici.u<br>Institutional Repositories                   | nlp.edu.ar - <u>Página principal</u><br>Scholarly Communication | Certification | Visibility |      |
|--------------------------------------------------------------------------------------------------|----------------------------------------------------------------------------|------------------------------------------------------------------------------|-----------------------------------------------------------------|---------------|------------|------|
| ΤΊΤυιο                                                                                           |                                                                            |                                                                              |                                                                 | CITADO        | D POR      | AÑC  |
| Evaluation of some<br>disease in honey be<br>GN Albo, C Henning, J<br>Apidologie 34 (5), 417-4   | essential oils fo<br>ees<br>Ringuelet, FJ Reyr<br>127                      | or the control and preven<br>naldi, MR De Giusti, AM Alippi                  | tion of American Foulbrood                                      | ł             | 51         | 2003 |
| Molecular epidemio<br>Argentinean honeys<br>AM Alippi, FJ Reynaldi,<br>Journal of Apicultural Ro | llogy of Paenibi<br>s from Buenos<br>AC López, MR De<br>esearch 43 (3), 13 | acillus larvae larvae and i<br>Aires province<br>Giusti, OM Aguilar<br>5-143 | incidence of American foul                                      | brood in      | 47         | 2004 |
| Inhibition of the gro<br>from honey<br>FJ Reynaldi, MR De Giu<br>Revista Argentina de Mi         | wth of Ascosph<br>usti, AM Alippi<br>icrobiologia 36 (1),                  | naera apis by Bacillus and                                                   | I Paenibacillus strains isola                                   | ated          | 45         | 2004 |
| In vitro and in vivo s                                                                           | susceptibility of                                                          | the honeybee bacterial p                                                     | athogen Paenibacillus larv                                      | ae            | 31         | 2005 |
|                                                                                                  |                                                                            |                                                                              |                                                                 |               |            |      |

Profesor de la Facultad de Informática, Universidad Nacional de La Plata

 $\equiv$ 

Google Académico

### https://scholar.google.com/citations?user=tDHU9rEAAAAJ

## Cada autor tiene un identificador en Google Scholar Citation

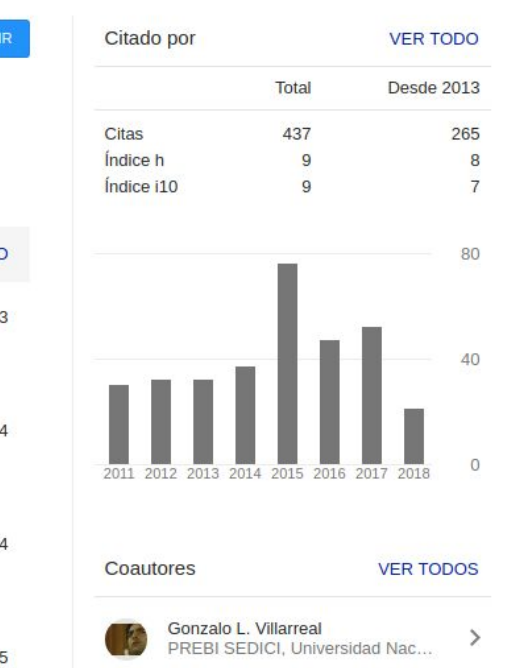

Q

### Configuración: así queda armado

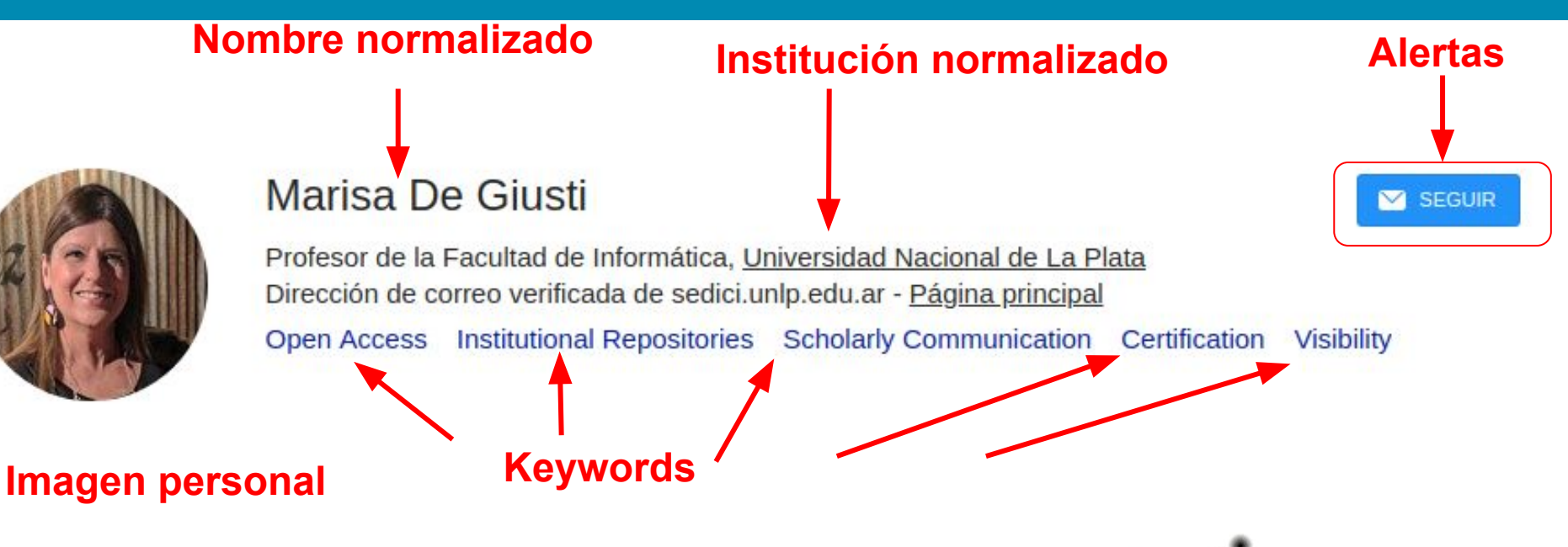

- Firma Científica: ¿ Qué nombre elegir?
- Adscripción Institucional
- Adscripción temática: palabras claves (Keywords)

# Ranking institucional ordenado por número de citas

Universidad Nacional de La Plata Más información

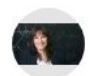

María Teresa Dova Professor of Physics, Universidad Nacional de La Plata, IFLP(CONICET/UNLP) Dirección de correo verificada de fisica.unlp.edu.ar High Energy Physics Cosmic rays

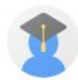

Fernando Monticelli Universidad Nacional de La Plata Dirección de correo verificada de fisica.unlp.edu.ar Fisica de partículas LHC higgs ATLAS

P

Francisco Alonso Universidad Nacional de La Plata Dirección de correo verificada de fisica.unlp.edu.ar High Energy Physics LHC ATLAS SUSY

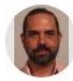

Hernan Wahlberg Universidad Nacional de La Plata - IFLP CONICET Dirección de correo verificada de fisica.unlp.edu.ar Particle Physics High Energy Physics Cosmic Rays

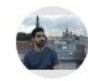

Francisco Anuar Arduh

Universidad Nacional de La Plata Dirección de correo verificada de fisica.unlp.edu.ar High Energy Physics

.....

Citado por 103891

Citado por 125457

Citado por 59989

Citado por 41738

Citado por 23709

# Ranking de perfiles por palabra clave

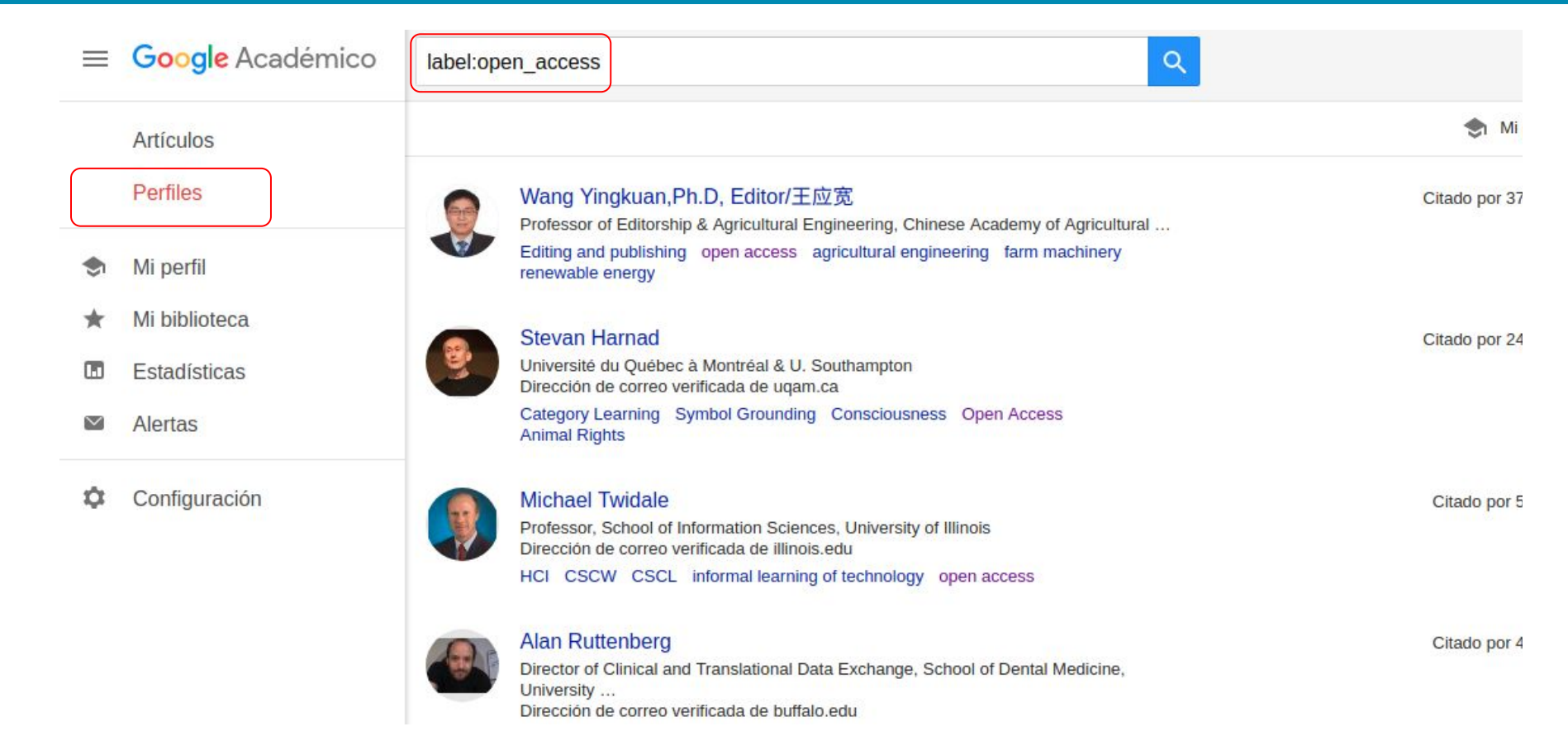

# ¿Cómo incluir artículos nuevos?

| TÍTULO                                                    |                                                                                                    | CITA                                                                                                    | DO POR | AÑO  |
|-----------------------------------------------------------|----------------------------------------------------------------------------------------------------|----------------------------------------------------------------------------------------------------|--------|------|
| Evaluatio<br>disease ir                                   | Añadir grupos de<br>artículos                                                                            | e control and prevention of American Foulbrood                                                                      | 51     | 2003 |
| GN Albo, C<br>Apidologie                                  | Añadir artículos                                                                                         | MR De Giusti, AM Alippi                                                                                             |        |      |
| Molecular                                                 | Añadir artículo<br>manualmente                                                                           | s larvae larvae and incidence of American                                                                           | 47     | 2004 |
| AM Alippi, F<br>Journal of A                              | ippi, F<br>al of A<br>artículos<br>artículos<br>artículos<br>artículos<br>artículos<br>artículos         |                                                                                                    | 45     | 2004 |
| from hone<br>FJ Reynaldi,<br>Revista Arge                 | <b>ý</b><br>MR De Giusti, AM Alipp<br>entina de Microbiologia 3                                          | i<br>6 (1), 52                                                                                                    |        |      |
| In vitro an<br>subsp. Ian<br>AM Alippi, G<br>Veterinary m | d in vivo susceptibili<br>vae to the antibiotic<br>N Albo, FJ Reynaldi, MF<br>iicrobiology 109 (1-2), 47 | ty of the honeybee bacterial pathogen Paenibacillus larvae<br>tylosin<br>≀ De Giusti<br>'-55                        | 31     | 2005 |
| SeDiCI-De<br>MR De Gius<br>Conferencia                    | esafíos y experiencia<br>ti, N Oviedo, AJ Lira, A S<br>sobre Bibliotecas y Rep                           | as en la vida de un repositorio digital<br>Sobrado, JP Martínez, AV Pinto<br>ositorios Digitales (Colombia, 2011) 1 | 24     | 2011 |

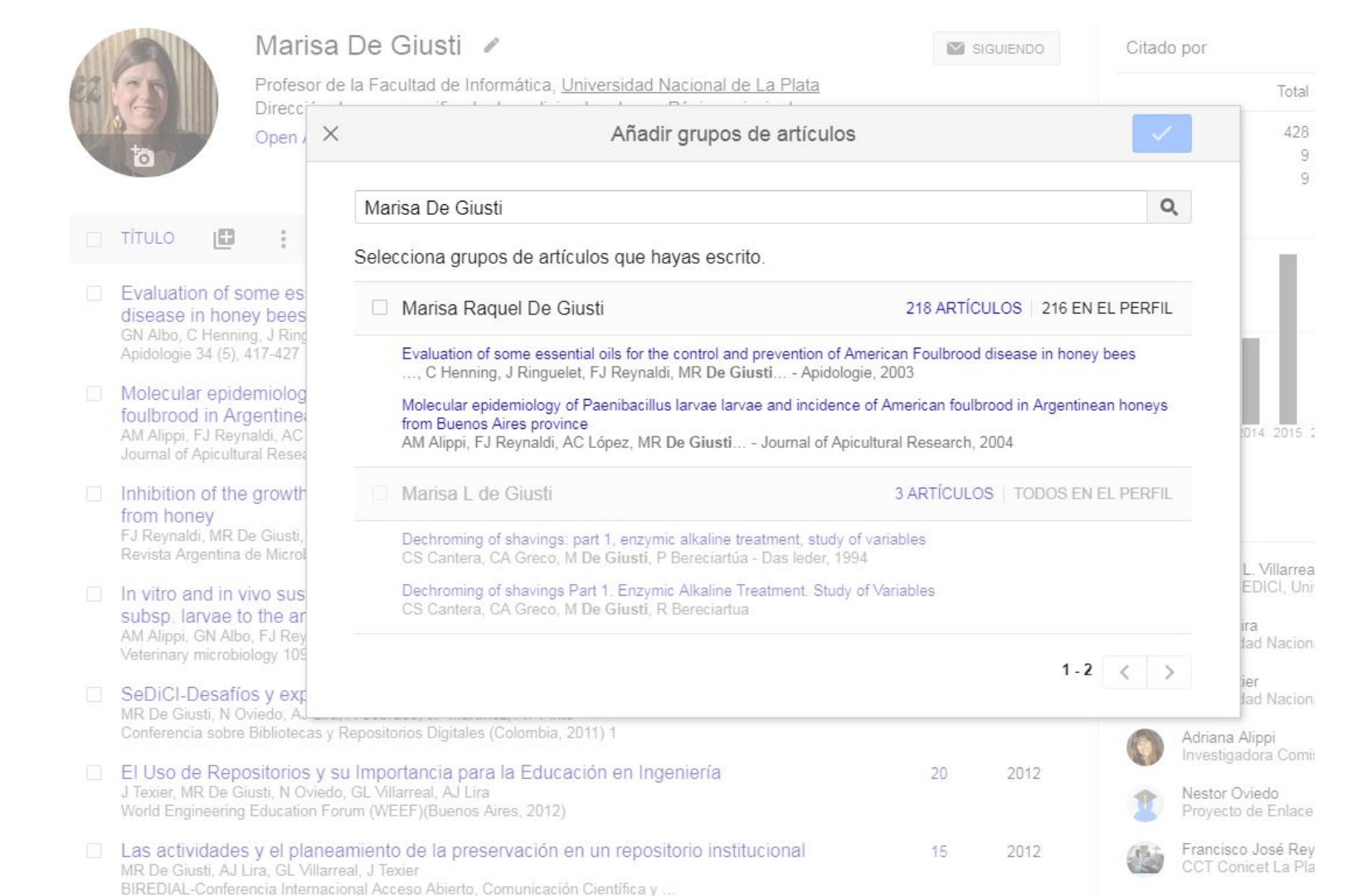

# Incluir por grupos de artículos

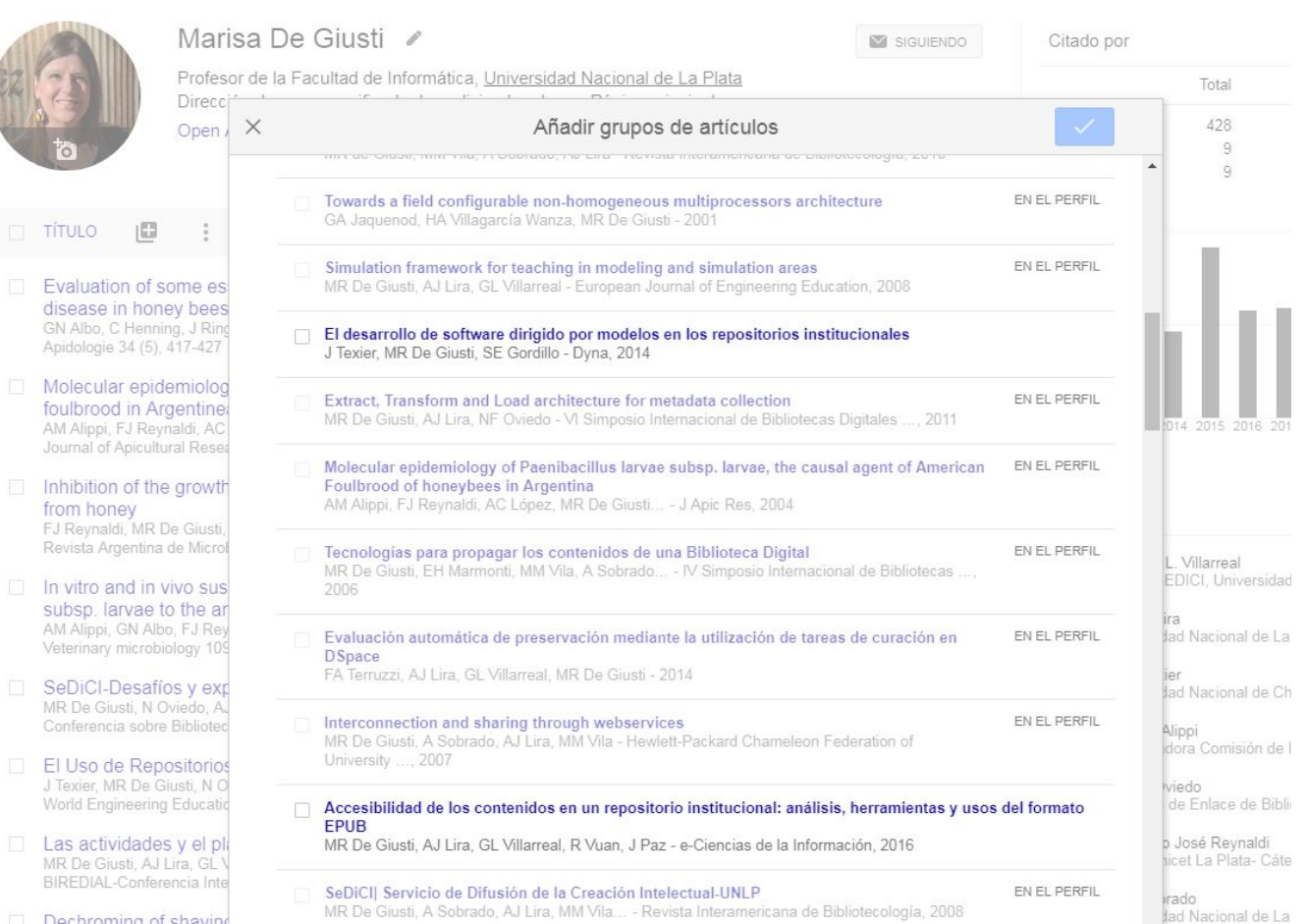

Se han añadido los artículos a tu perfil.

| 1  |                                                                                 | Marisa De Giusti 🖉                                                                                                    |                   | SIG        | UIENDO | Citado por                                  |                                                               | VER TODO              |
|----|---------------------------------------------------------------------------------|----------------------------------------------------------------------------------------------------|-------------------|------------|--------|---------------------------------------------|---------------------------------------------------------------|-----------------------|
| 24 | 25                                                                              | Profesor de la Facultad de Informática, <u>Universidad Nacional de La F</u><br>Dirección de correo verificada de sedici unlo edu ar - Página principa                                                   | <u>'lata</u><br>I |            |        |                                             | Total                                                         | Desde 2013            |
|    | to                                                                              | Open Access Institutional Repositories Scholarly Communication                                                                                                    | Certification     | Visibility |        | Citas<br>Índice h<br>Índice i10             | 437<br>9<br>9                                                 | 265<br>8<br>7         |
|    | τίτυιο 🕒                                                                        | 8<br>8<br>9                                                                                                    | CITADO            | POR        | AÑO    |                                             |                                                               | 80                    |
|    | Evaluation of s<br>disease in hon<br>GN Albo, C Henni<br>Apidologie 34 (5),     | some essential oils for the control and prevention of American Foull<br>ney bees<br>ing, J Ringuelet, FJ Reynaldi, MR De Giusti, AM Alippi<br>. 417-427                                                 | boorc             | 51         | 2003   |                                             | dт                                                            | 40                    |
|    | Molecular epid<br>foulbrood in Ar<br>AM Alippi, FJ Rey<br>Journal of Apicultu   | demiology of <i>Paenibacillus larvae larvae</i> and incidence of American<br>rgentinean honeys from Buenos Aires province<br>maldi, AC López, MR De Giusti, OM Aguilar<br>ural Research 43 (3), 135-143 |                   | 47         | 2004   | 2011 2012 2013                              | 2014 2015 2016 :                                              | 2017 2018 0           |
|    | Inhibition of the<br>from honey<br>FJ Reynaldi, MR I<br>Revista Argentina       | e growth of Ascosphaera apis by Bacillus and Paenibacillus strains<br>De Giusti, AM Alippi<br>a de Microbiologia 36 (1), 52                                                                             | isolated          | 45         | 2004   | Coautores                                   |                                                               | EDITAR                |
|    | In vitro and in v<br>subsp. larvae t<br>AM Alippi, GN Alb<br>Veterinary microbi | vivo susceptibility of the honeybee bacterial pathogen Paenibacillus<br>to the antibiotic tylosin<br>po, FJ Reynaldi, MR De Giusti<br>piology 109 (1-2), 47-55                                          | s larvae          | 31         | 2005   | Gonzald<br>PREBIS<br>Ariel J. I<br>Universi | L. Villarreal<br>SEDICI, Universio<br>Lira<br>dad Nacional de | dad Nac ><br>La Plata |

# Incluir individualmente artículos

| 1 | A                                                                                                    | Mar                                                         | $\times$ | Añadir artículos                                                                                                    |          | $\checkmark$ |  |
|---|----------------------------------------------------------------------------------------------------|-------------------------------------------------------------|----------|----------------------------------------------------------------------------------------------------|----------|--------------|--|
| Z | 3                                                                                                    | Profes<br>Direcc                                            |          | Marisa De Giusti                                                                                                    |          | Q,           |  |
|   | to                                                                                                    | Open                                                        |          | Selecciona artículos que hayas escrito.                                                                                                    |          |              |  |
|   | τίτυιο 🖪                                                                                                    |                                                             |          | Accesibilidad de los contenidos en un repositorio institucional: análisis, herramientas y usos<br>del formato EPUB<br>MR De Giusti, AJ Lira, GL Villarreal, R Vuan, J Paz - e-Ciencias de la Información, 2016                                | EN EL PE | ERFIL        |  |
|   | Evaluation of<br>disease in ho<br>GN Albo, C Hen<br>Apidologie 34 (5                                                                                                    | f some es<br>oney bees<br>ming, J Ring<br>5), 417-427       |          | Platform for collection from heterogeneous web sources and its application to a semantic repository organization at SeDiCI: Preliminaries<br>MR De Giusti, A Sobrado, A Vosou, GL Villarreal - Journal of Computer Science & Technology, 2009 | EN EL PE | ERFIL        |  |
|   | Molecular epi<br>foulbrood in A                                                                                                    | idemiolog<br>Argentine                                      |          | SeDICIJ Servicio de Difusión de la Creación Intelectual-UNLP<br>MR De Giusti, A Sobrado, AJ Lira, MM Vila Revista Interamericana de Bibliotecología, 2008                                                                                     | EN EL PE | ERFIL        |  |
|   | AM Alippi, FJ Re<br>Journal of Apicu                                                                                                    | eynaldi, AC<br>iltural Resea<br>he growth                   |          | Tecnologias para propagar los contenidos de una Biblioteca Digital<br>MR De Giusti, EH Marmonti, MM Vila, A Sobrado IV Simposio Internacional de Bibliotecas,<br>2006                                                                         | EN EL PE | ERFIL        |  |
|   | from honey<br>FJ Reynaldi, MR<br>Revista Argentin                                                                                                    | R De Giusti,<br>na de Microl                                |          | Low cost configuration of SRAM based ALTERA devices     GA Jaquenod, MR De Giusti - IBERCHIP (México, 2002), 2002                                                                                                    | EN EL PE | ERFIL        |  |
|   | In vitro and in<br>subsp. larvae<br>AM Alippi, GN A<br>Veterinary micro                                                                                                    | n vivo sus<br>to the ar<br>Nbo, FJ Rey<br>obiology 109      |          | Evaluación automática de preservación mediante la utilización de tareas de curación en<br>DSpace<br>FA Terruzzi, AJ Lira, GL Villarreal, MR De Giusti - 2014                                                                                  | EN EL PE | ERFIL        |  |
|   | SeDiCI-Desafíos y exp<br>MR De Giusti, N Oviedo, A.<br>Conferencia sobre Bibliotec Guidelines on the use of therapeutic apheresis in clinical practice—evidence-based approach from the<br>Apheresis Applications Committee of the American Society for<br>ZM Szczepiorkowski, N Bandarenko, HC Kim Journal of Clinical Apheresis: The Official, 2007 |                                                             |          |                                                                                                    |          |              |  |
|   | El Uso de Re<br>J Texier, MR De<br>World Engineeri                                                                                                    | positorios<br>Giusti, N O<br>ing Educatio                   |          | Using international standards to develop a union catalogue for archives in Germany: aspects t<br>regarding interoperability between libraries and archives<br>R Chute, H Van de Sompel, JM Maness, T Miaskiewicz D-Lib Magazine, 2008         | o consid | er           |  |
|   | Las actividad<br>MR De Giusti, A<br>BIREDIAL-Confe                                                                                                    | l <mark>es y el pl</mark> i<br>J Lira, GL V<br>erencia Inte |          | De Giusti Marisa, and Texier José, "GPSS Interactive Learning Environment"<br>V Gonzalo - 2012                                                                                                    |          |              |  |
|   | Dechroming (<br>CS Cantera, CA                                                                                                    | of shaving<br>Greco, M E                                    |          | T-cell response to bacterial agents<br>MM D'Elios, M Benagiano, C Della Bella, A Amedei - The Journal of Infection in Developing Countries                                                                                                    | , 2011   |              |  |

|                         |             | Inc             | lus          | sió       | n n   | nar     | nual             | de   | un | ar | tíc | ulc |
|-------------------------|-------------|-----------------|--------------|-----------|-------|---------|------------------|------|----|----|-----|-----|
|                         |             |                 |              |           |       |         |                  |      |    | ~  |     |     |
|                         | Revista     | Conferencia     | Capítulo     | Libro     | Tesis | Patente | Proceso judicial | Otro |    |    |     |     |
| Título                  |             |                 |              |           |       |         |                  |      |    |    |     |     |
| Autores                 |             |                 |              |           |       |         |                  |      |    |    |     |     |
|                         | Por ejemplo | : Patterson, Da | avid; Lampor | t, Leslie |       |         |                  |      |    |    |     |     |
| Fecha de<br>publicación | Por ejemplo | o: 2008, 2008/1 | 2 o 2008/12/ | /31       |       |         |                  |      |    |    |     |     |
| Revista                 |             |                 |              |           |       |         |                  |      |    |    |     |     |
| Volumen                 |             |                 |              |           |       |         |                  |      |    |    |     |     |
| Número                  |             |                 |              |           |       |         |                  |      |    |    |     |     |
|                         | 1           |                 |              |           |       |         |                  |      |    |    |     |     |

El registro solo aparecerá en el perfil pero no enlazará con ningún registro en Google Scholar.

En la búsqueda de Google se visualizará en letra negrita

×

Páginas

Editor

# ¿Incluir artículos nuevos manualmente?

- El tema es que la obra se puede incluir a mano.
- Se elige la tipología y se agregan los metadatos. Se hace la descripción bibliográfica.
- > Aparece en el perfil.
- > Pero no tiene enlace, aparecen en negrita.
- No contabiliza citas.
- Tal vez favorezca la atribución cuando lo indexe scholar.

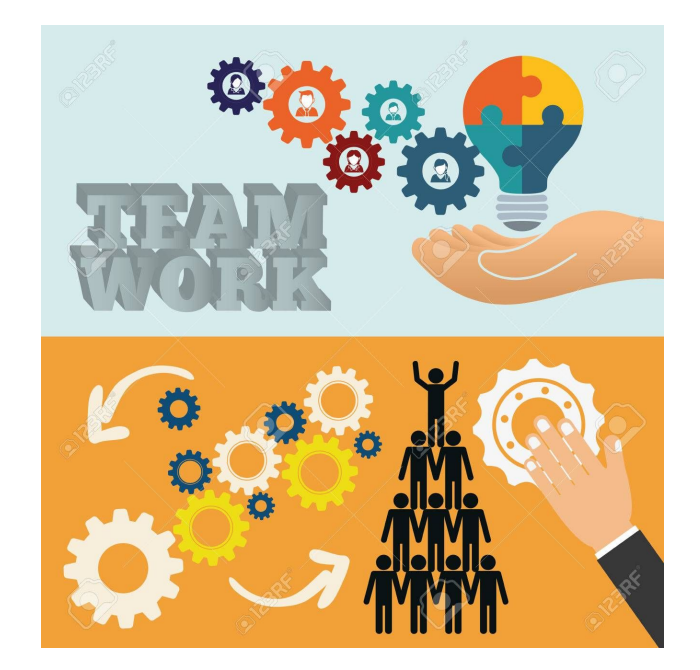

### GENTE TRABAJANDO PARA GOOGLE

# Editar un artículo

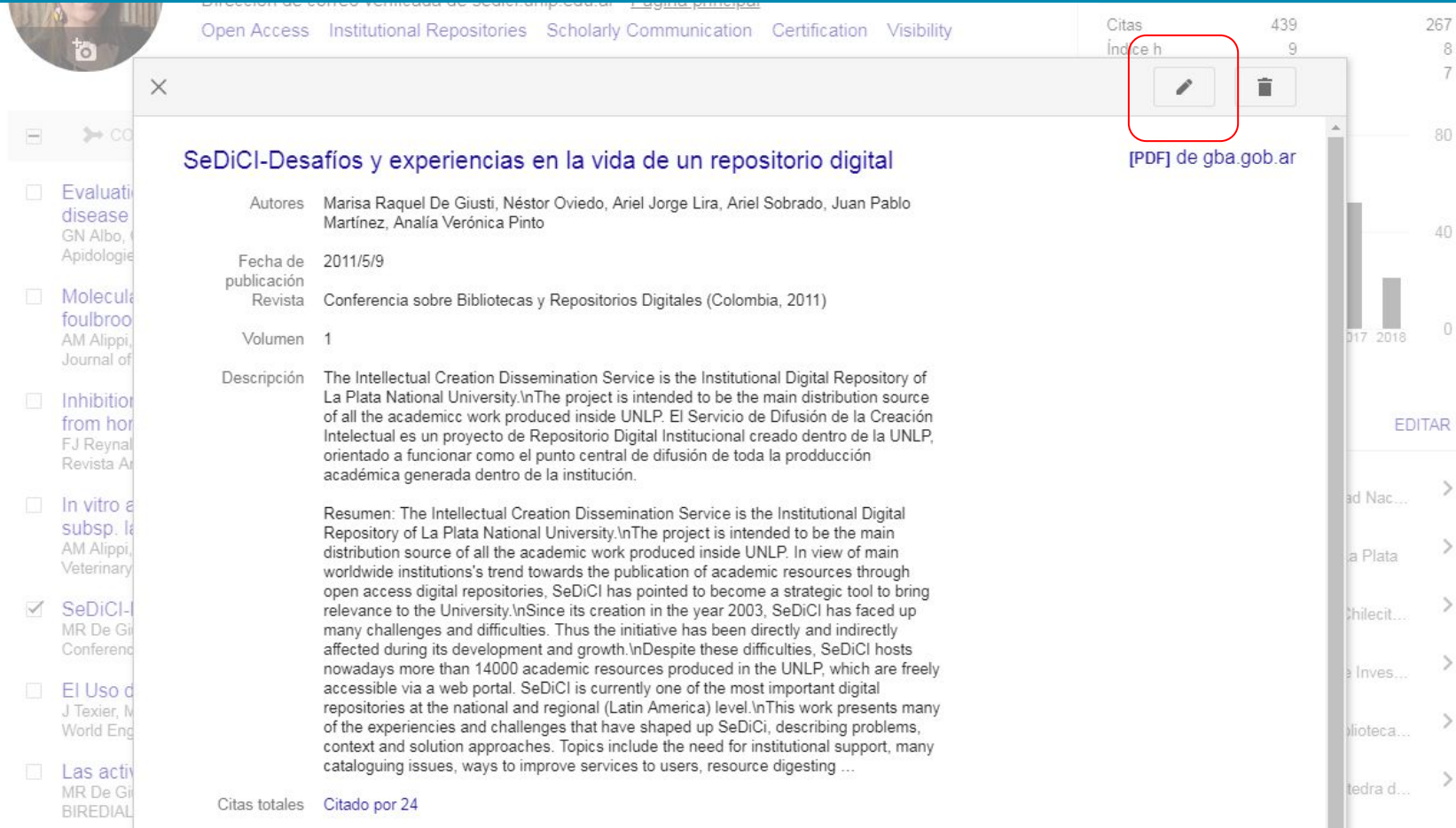

# Editar un artículo

|                                     | Revista         Conferencia         Capítulo         Libro         Tesis         Patente         Proceso judicial         Otro                                                                                                    |
|-------------------------------------|----------------------------------------------------------------------------------------------------|
| Título                              | SeDiCI-Desafíos y experiencias en la vida de un repositorio digital                                                                                                    |
| Autores                             | De Giusti, Marisa Raquel; Oviedo, Néstor; Lira, Ariel Jorge; Sobrado, Ariel; Martínez, Juan Pablo; Pinto, Analía                                                                                                    |
|                                     | Por ejemplo: Patterson, David; Lamport, Leslie                                                                                                    |
| Fecha de                            | 2011/5/9                                                                                                    |
| publicación                         | Por ejemplo: 2008, 2008/12 o 2008/12/31                                                                                                    |
| Revista                             | Conferencia sobre Bibliotecas y Repositorios Digitales (Colombia, 2011)                                                                                                    |
| Volumen                             | 1                                                                                                    |
| Número                              |                                                                                                    |
| Páginas                             |                                                                                                    |
| Editor                              |                                                                                                    |
| Artículos de<br>Google<br>Académico | SeDiCI-Desafíos y experiencias en la vida de un repositorio digital<br>MR De Giusti, N Oviedo, AJ Lira, A Sobrado Conferencia sobre Bibliotecas y Repositorios Digitales, 2011<br>Citado por 24 Artículos relacionados Las 6 versiones<br>Conservar el artículo sin cambios<br>Eliminar este artículo y sus 24 citas<br>Eliminar este artículo y sus 24 citas |

# Red de Coautores

### Coautores

### VER TODOS

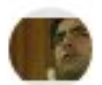

Gonzalo L. Villarreal PREBI SEDICI, Universidad Nac...

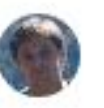

Ariel J. Lira Universidad Nacional de La Plata

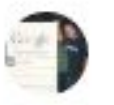

Jose Texier Universidad Nacional de Chilecit...

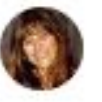

Adriana Alippi Investigadora Comisión de Inves...

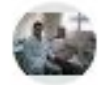

Francisco José Reynaldi CCT Conicet La Plata- Cátedra d...

0 9007 PC4039 10 9907 IM460439004 PC695500

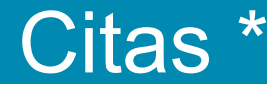

Los artículos de Google Scholar que se indican como \* pueden diferir del artículo que aparece en el perfil.

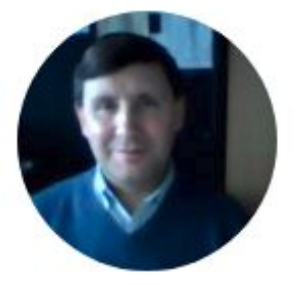

### Carlos Jorge Cobos

Contracted Principal Researcher (<u>CONICET</u>) Dirección de correo verificada de inifta.unlp.edu.ar chemical kinetics computational chemistry atmospheric chemistry combustion chemistry halogen chemistry

SEGUIR

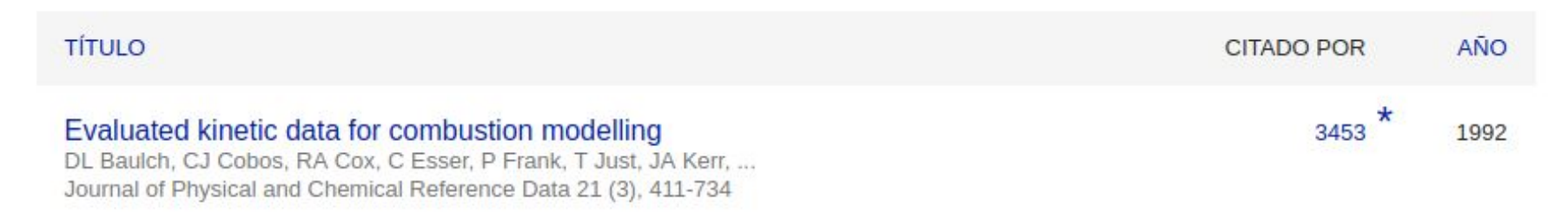

# Índice Hirsch

- El **índice h** (2005) es un sistema propuesto para la medición de la calidad profesional en función de la cantidad de citas de los artículos científicos. El índice también se puede aplicar a la productividad y el impacto de una revista académica/grupo de científicos/universidad o país.
- Un científico tiene índice h si ha publicado h trabajos con al menos h citas c/u.
- Explicado de otro modo, si el factor h vale n, entonces n publicaciones han sido citadas más de n veces. Para hallarlo, basta ordenar los artículos de un autor por número de veces que han sido citados de mayor a menor, e ir recorriendo la lista hasta encontrar la última publicación cuyo número correlativo sea menor o igual que el número de citas: ese número correlativo es el factor h.

# Índice H

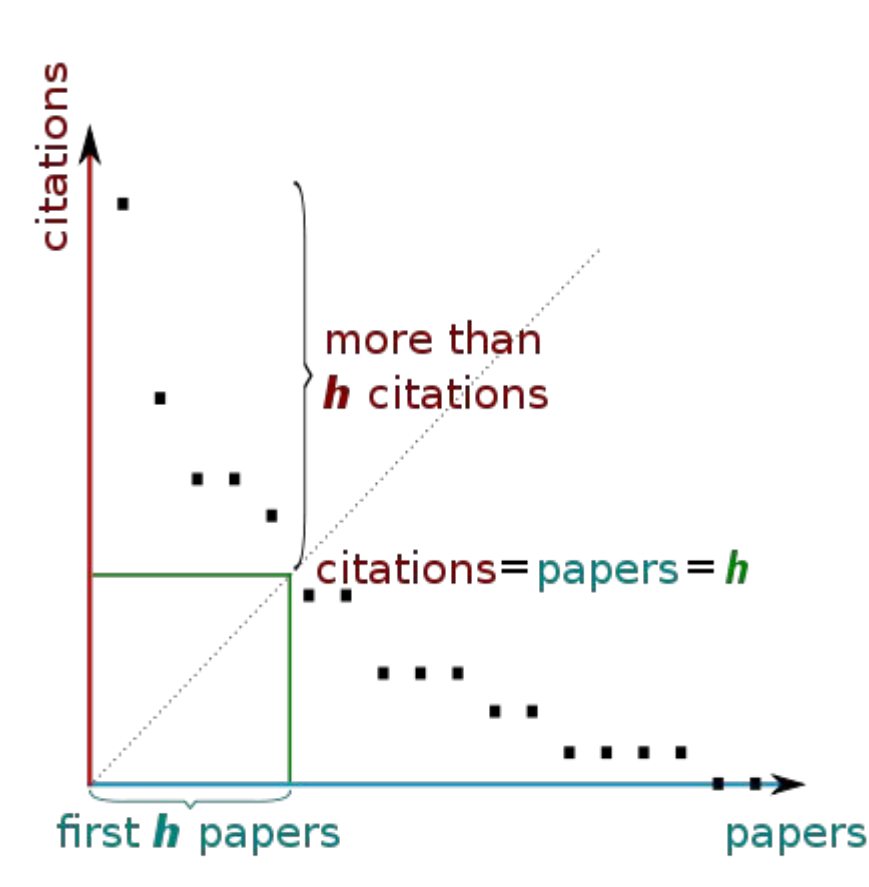

- Es un balance entre el número de publicaciones y las citas a éstas.
- Hay programas en línea para calcular el índice h de un científico.
- El índice H de un investigador también aparece en bases de datos accesibles en Internet, como Google Scholar o ResearchGate.
- Diferencia a investigadores con gran influencia de los que publican mucho.

# Métricas del perfil

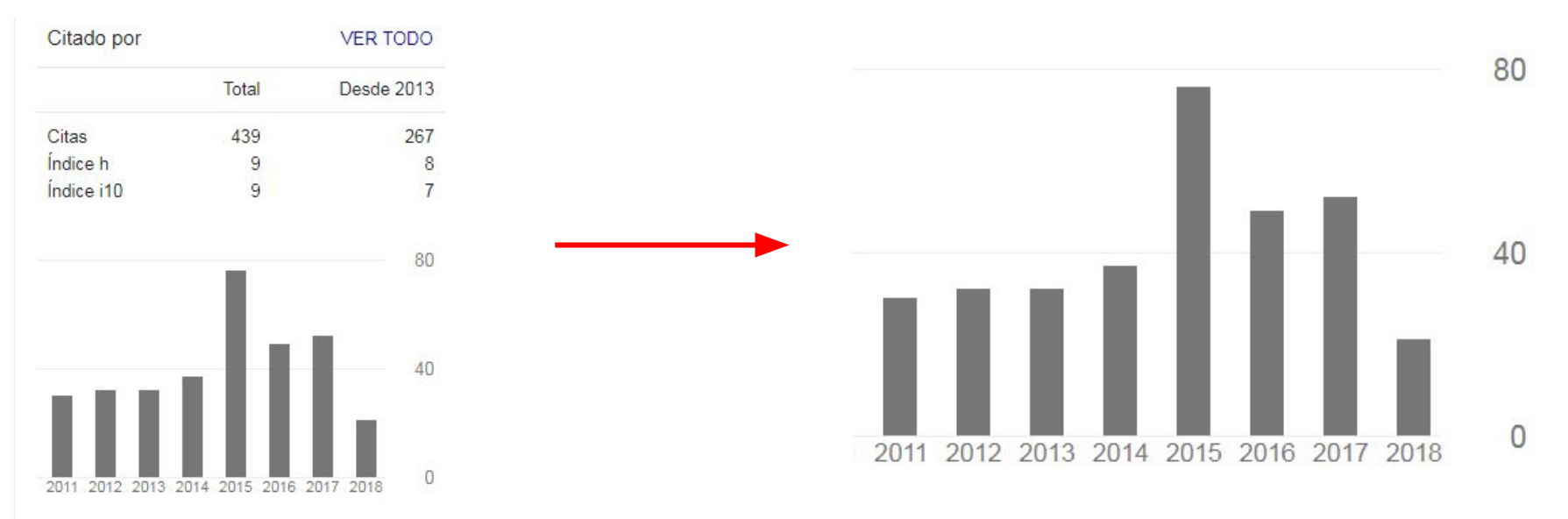

- Citas: Número total de citas recibidas
- Índice h: Indica que h publicaciones se han citado al menos h veces.
- Índice i10: Indica las publicaciones que se han citado al menos 10 veces.

# Métricas por artículo

Fuente / Enlace a PDF

| TÍTULO                                                    | ٥                                                  | :                                                                                                    | CITADO POR | AÑO  |
|-----------------------------------------------------------|----------------------------------------------------|----------------------------------------------------------------------------------------------------|------------|------|
| Evaluation<br>disease in<br>GN Albo, C<br>Apidologie 3    | n of som<br>honey<br>Henning,<br>34 (5), 417       | e essential oils for the control and prevention of American Foulbrood<br>bees<br>J Ringuelet, FJ Reynaldi, MR De Giusti, AM Alippi<br>-427                                         | 50         | 2003 |
| Molecular<br>foulbrood<br>AM Alippi, F<br>Journal of A    | epidem<br>in Arge<br>J Reynald<br>picultural       | iology of Paenibacillus larvae larvae and incidence of American<br>htinean honeys from Buenos Aires province<br>fi, AC López, MR De Giusti, OM Aguilar<br>Research 43 (3), 135-143 | 42         | 2004 |
| Inhibition<br>from hone<br>FJ Reynaldi<br>Revista Arge    | of the g<br>y<br>, MR De (<br>entina de            | rowth of Ascosphaera apis by Bacillus and Paenibacillus strains isolate<br>Siusti, AM Alippi<br>Microbiologia 36 (1), 52                                                           | d 39       | 2004 |
| In vitro an<br>subsp. Iar<br>AM Alippi, G<br>Veterinary n | id in vive<br>vae to t<br>GN Albo, F<br>nicrobiolo | o susceptibility of the honeybee bacterial pathogen Paenibacillus larvae<br>ne antibiotic tylosin<br>U Reynaldi, MR De Giusti<br>yy 109 (1), 47-55                                 | 31         | 2005 |
| SeDiCI-De<br>MR De Gius<br>e-colabora 1                   | <b>esafíos</b><br>sti, NF Ov<br>l                  | y <b>experiencias en la vida de un repositorio digital</b><br>edo, AJ Lira, A Sobrado, JP Martínez, AV Pinto                                                                       | 22         | 2011 |
| El Uso de<br>J Texier, MR<br>World Engin                  | Reposi<br>De Gius<br>leering Ec                    | torios y su Importancia para la Educación en Ingeniería<br>i, NF Oviedo, GL Villarreal, AJ Lira<br>lucation Forum (WEEF)(Buenos Aires, 2012)                                       | 16         | 2012 |

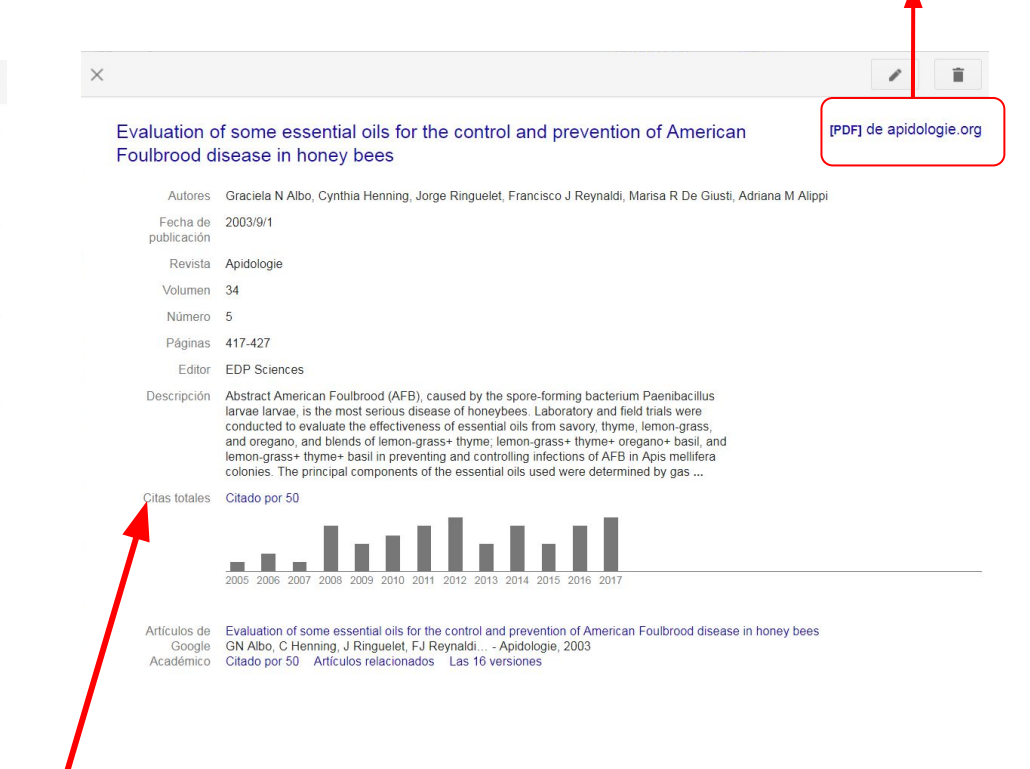

### No se puede editar manualmente

# Perfil de una Revista

|                                                                       | Estudios del Hábitat                                                                                                    |                | SEGUIR | Citado por       |                 | VER TOD   | 0  |
|-----------------------------------------------------------------------|----------------------------------------------------------------------------------------------------|----------------|--------|------------------|-----------------|-----------|----|
| estudios del bábitat 🚑 🐜                                              | Área Editorial. Facultad de Arquitectura y Urbanismo. <u>Universidad Naciona</u><br>Dirección de correo verificada de fau unho edu ar - Página principal | al de La Plata |        |                  | Total           | Desde 20  | 13 |
|                                                                       | Arquitectura Historia de la Arquitectura Urbanismo Hábitat                                                                                               |                |        | Citas            | 161             |           | 85 |
|                                                                       |                                                                                                    |                |        | Índice h         | 4               |           | 4  |
|                                                                       |                                                                                                    |                |        | Índice i10       | 2               |           | 1  |
| TÍTULO                                                                |                                                                                                    | CITADO POR     | AÑO    |                  | × -             | i vi      | 18 |
| Técnicas de Inves<br>KL Eckert, KA Bjornda<br>Grupo especialista en   | tigación y Manejo para la Conservación de las Tortugas Marinas<br>II, FA Abreu-Grobois, M Donnelly<br>tortugas marinas UICN/CSE Publicación 4            | 75             | 2000   |                  | .Ir             | Ш         | 9  |
| La Calidad espaci<br>VM Viviescas<br>Universidad Nacional             | al urbana de los barrios: para sectores de bajos ingresos en Medellín<br>de Colombia, Seccional Medellín, Facultad de                                    | 16             | 1989   | 111              | ш               | 11        | 0  |
| Aplicación de info<br>S Finquelievich<br>Estudios del hábitat         | rmática a la gestión municipal: propuestas para su implementación                                                                                        | 7              | 1997   | 2011 2012 2013 2 | 014 2015 2016 2 | 2017 2018 | 0  |
| Estudios de hábita<br>CE Diez, JA Ottenwale<br>IN: Técnicas de Invest | at<br>der<br>tigación y Manejo para la Conservación de las tortugas …                                                                                    | 6              | 2000   |                  |                 |           |    |

### https://scholar.google.com/citations?user=ivmaOZMAAAAJ&hl=es

# Perfil de una Revista

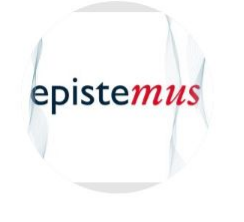

# Epistemus - Revista de Estudios en Música, Cognición v Cultura

SACCoM - Sociedad Argentina para las Ciencias Cognitivas de la Música // Laboratorio para el Estudio de la Experiencia Musical (LEEM) - Universidad Nacional de La Plata (UNLP) Dirección de correo verificada de saccom.org.ar - <u>Página principal</u>

Psicología de la Música Cognición Musical Cultura Educación Musical Performance Musical

| Citado por     |                | VER TODO    |
|----------------|----------------|-------------|
|                | Total          | Desde 2013  |
| Citas          | 134            | 107         |
| Índice h       | 5              | 4           |
| Índice i10     | 3              | 3           |
|                | 1.1            | 20          |
| 1              | hł             | 10          |
| 2011 2012 2012 | 2014 2015 2016 | 2017 2010 0 |

| TÍTULO                                                                                                    | CITADO POR | AÑO  |
|----------------------------------------------------------------------------------------------------|------------|------|
| <b>La música en la cultura y la evolución</b><br>l Cross<br>Epistemus. Revista de Estudios en Música, Cognición y Cultura 1, 9-19                                 | 41 *       | 2010 |
| Performances en la infancia; cuando el habla parece música, danza y poesía<br>S Español<br>Epistemus. Revista de Estudios en Música, Cognición y Cultura 1, 57-95 | 31         | 2010 |
| Sobre las relaciones entre la música y el lenguaje<br>JM Igoa<br>Epistemus. Revista de Estudios en Música, Cognición y Cultura 1, 97-125                          | 14         | 2010 |
| Problematizando la herencia colonial en la educación musical<br>F Shifres, D Gonnet<br>Epistemus. Revista de Estudios en Música, Cognición y Cultura 3 (2), 51-67 | 5          | 2015 |

### https://scholar.google.com/citations?user=Cfn9N4YAAAAJ&hl=es

El <u>Laboratorio de Cibermetría</u> (Cybermetrics Lab) del CSIC elabora un ranking de científicos basado en su desempeño (índice h, citas) según sus perfiles públicos de Google Scholar Citations.

Los siguientes ranking se nutren de los perfiles de Google Scholar para el cálculo final

- Transparent Ranking : Ranking de universidades por Google Scholar Citations
- Ranking de Universidades: En se utiliza el número de citas de los autores diez principales.

### Las ventajas del autoarchivo en el repositorio institucional

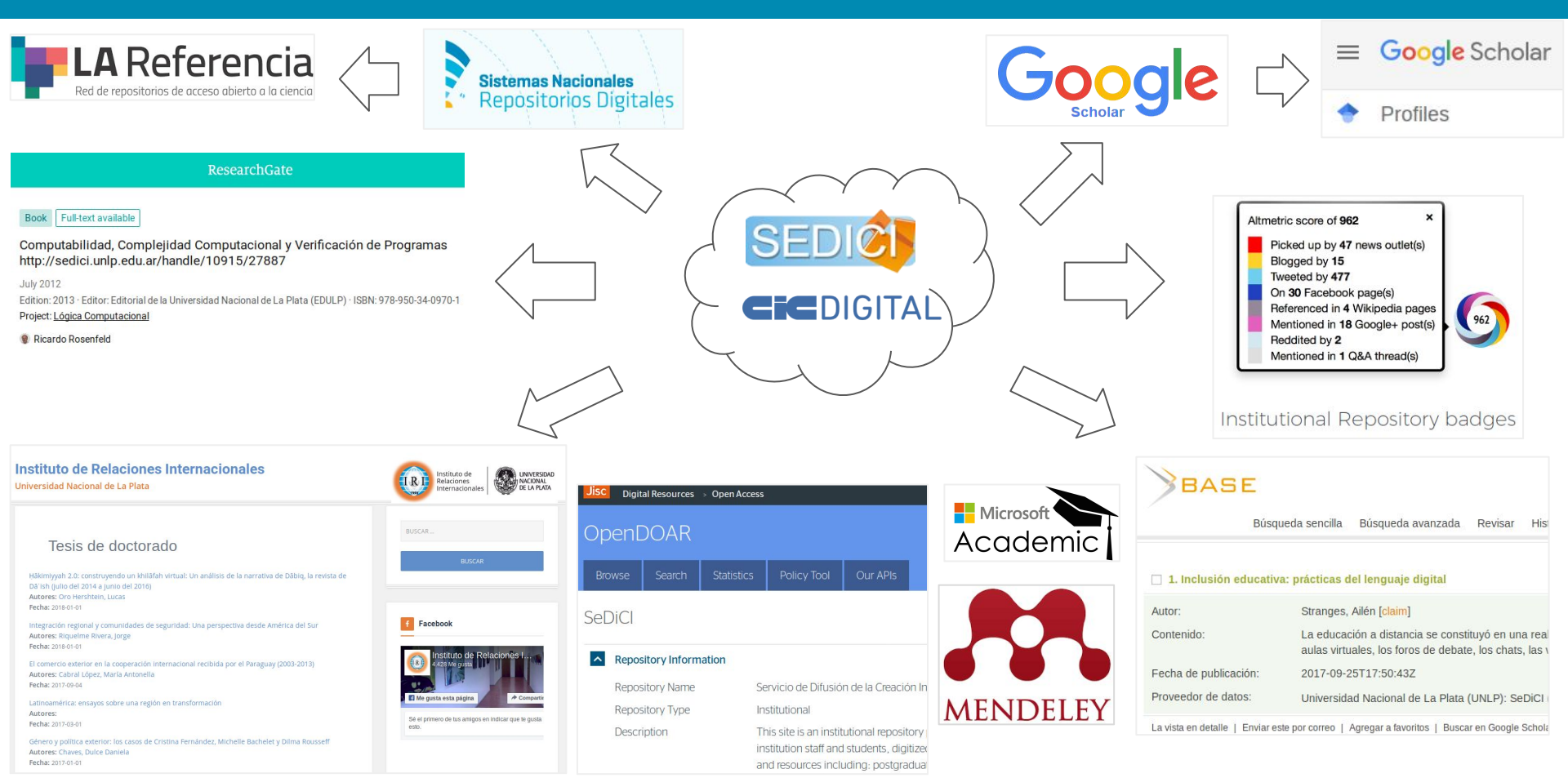

iGracias!

Este trabajo está disponible en la colección de **PREBI-SEDICI**: <u>http://sedici.unlp.edu.ar/handle/10915/25293</u> <u>marisa.degiusti@sedici.unlp.edu.ar</u> vilamm@sedici.unlp.edu.ar

> http://prebi.unlp.edu.ar http://sedici.unlp.edu.ar http://revistas.unlp.edu.ar/cientificas/ http://libros.unlp.edu.ar/ http://www.revistas.unlp.edu.ar/ http://congresos.unlp.edu.ar/ http://digital.cic.gba.gob.ar// http://cesgi.cic.gba.gob.ar